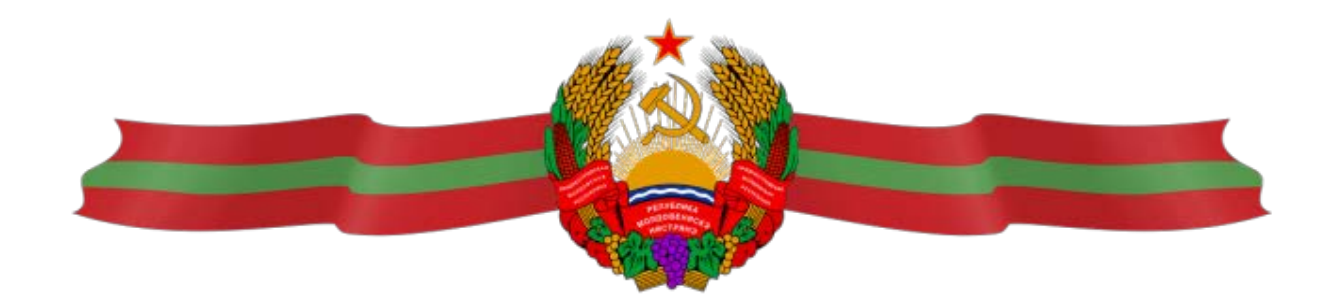

# Автоматизированная информационная система «Формирование бюджета ПМР и контроль его исполнения»

Инструкция пользователя АИС «Формирование бюджета ПМР и контроль его исполнения»

# Оглавление

- I. Начало работы с основным пользовательским интерфейсом.
  - 1. Запуск программы.
  - 2. Описание основных элементов главного окна программы.
- **II.** Ввод исходных данных в реестр закупок заказчика.
  - I. Начало работы с основным пользовательским интерфейсом

#### 1. Запуск программы

После запуска программы пользователем появляется окно авторизации, где необходимо ввести свой пароль, полученный в результате установки программы (рис. 1)

|                           | Автоматизир                      | ованная информационная система<br>"Бюджет ПМР" |
|---------------------------|----------------------------------|------------------------------------------------|
| Contraction of the second | <u>Добро пожаловал</u><br>Ф.И.О. | <u>ль !</u>                                    |
|                           |                                  | Введите свой пароль:                           |
|                           |                                  | <u>Войти</u> Отмена                            |

Рис. 1. Окно авторизации

### 2. Описание основных элементов главного окна программы

Программа многозадачная, поэтому на каждую задачу имеется своё окно. Каждая запущенная задача (окно) видна на панели задач. Любое окно программы можно свернуть и обратиться к нему, кликнув левой кнопкой мыши на панели задач.

Окна программы (запущенные задачи) можно разворачивать, сворачивать и менять их размер в рамках главного окна программы.

Главное меню программы также может быть перемещено в любой участок главного окна программы, может менять свои размеры, а также может быть закрыто с последующим вызовом из кнопок работы с окнами основного окна программы. Кнопки « + », « - » служат для полного раскрытия, сворачивания древовидной структуры основных пунктов меню.

Кнопки работы с окнами:

- 1. Главное меню вызывает окно главного меню программы
- 2. Свернуть все сворачивает все окна (кроме главного меню) в панель запущенных задач
- 3. Показать все разворачивает все окна запущенные в панели задач
- 4. Закрыть все закрывает все окна (кроме главного меню)
- 5. Плитка распределяет пропорционально количеству запущенных задач и размеру главного окна программы все окна и выводит их все на передний план

Условные обозначения значков в программе:

🗋 - Новая запись

🖬 - Сохранить запись

Перейти к записи.\ Перейти в каталог.\ Редактировать запись (в пункте "Договоры" служит для загрузки файла к договору)

🎦 - Перейти назад

🔄 - Удаление записи

💼 - Создать новый документ с уже заполненными данными по шаблону выбранного

I - Выгрузить в Excel

- Обновить информацию в текущем окне

🎴 - Распечатать

🎒 - Фильтр по бюджетной классификации

\* - Отмеченные поля интерфейса подлежащие обязательному заполнению

- Если в строке присутствует данный значок, значит, присутствует выбор записи из различных справочников либо переключение различных значений по типу фильтра.

Установка галочки выполняет различные функции, как отбора информации, так и обозначения различных значений.

**31.12.2019** - Календарь служит для выбора или установки даты документов, записей и статей. Рядом два календаря значит, есть возможность отбора информации за период.

## **II.** Ввод исходных данных в реестр закупок заказчика.

- 1. Для ввода данных необходимо выбрать в главном меню год и номер проекта.
- 2. Следующим шагом будет выбор задачи «02. Расходы».

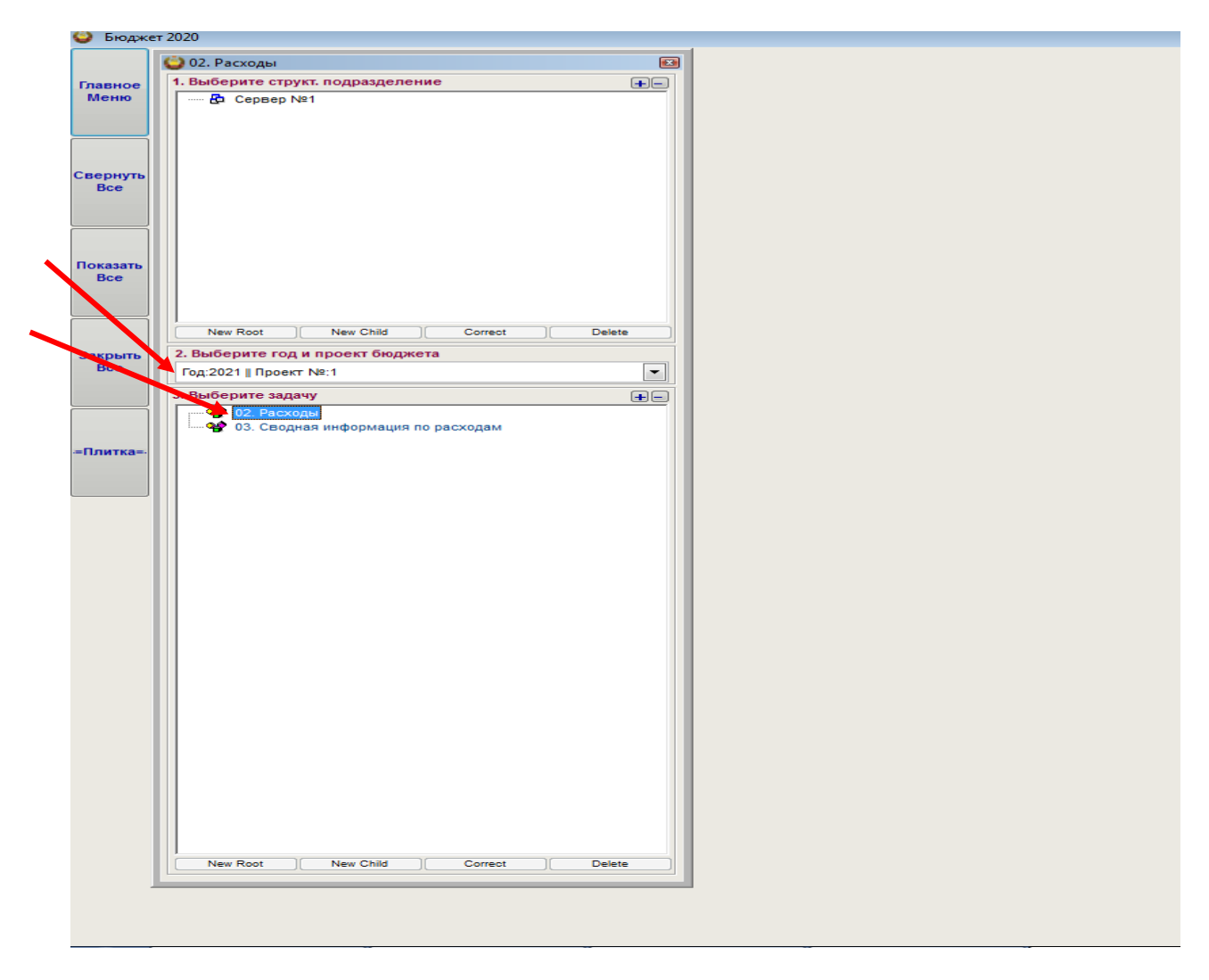

3. Во вкладке «Ведомство» установить курсор мыши на соответствующее министерство (ведомство) для начала работы в смете расходов.

| ([Ceș  | sep Nº1]] 02. Pa           | скоды                 |                        |                 |              |                                                                                                    |
|--------|----------------------------|-----------------------|------------------------|-----------------|--------------|----------------------------------------------------------------------------------------------------|
| g 2021 | <ul> <li>Recent</li> </ul> | 1 💌 Janasa            | Учёт Раскодов          |                 | •            | CO                                                                                                    |
| Мин    | истерство здран            | зоохранения Приднестр | ховской Молдавской Рес | публики         |              |                                                                                                    |
| едомс  | тво План И                 | аменения / Задопжени  | ость Заявки Оплата     | Реестры Выписки | <b>Догов</b> | Appart                                                                                                    |
|        | План                       | Изменения             | Заявки                 | Оплата          | Код          | Hawsenceskine                                                                                                   |
|        |                            |                       |                        |                 | 0            | местный бюджет                                                                                                  |
|        |                            |                       |                        |                 | 001          | r. Tixpachonis                                                                                                  |
|        |                            |                       |                        |                 | 002          | г. Бекдеры                                                                                                    |
|        |                            |                       |                        |                 | 003          | Pudengoni p-n                                                                                                   |
|        |                            |                       |                        |                 | 004          | Digeocration b-H                                                                                                |
|        |                            |                       |                        |                 | 005          | Каменский р-н                                                                                                   |
|        |                            |                       |                        |                 | 006          | Psytopyronania covit s- H                                                                                       |
|        |                            |                       |                        |                 | 007          | Cnotogealoani p-H                                                                                               |
|        |                            |                       |                        |                 | 008          | r. Divectpoeck                                                                                                  |
|        |                            |                       |                        |                 | 1            | РЕСЛУБЛИКАНСКИЙ БКИДЖЕТ                                                                                         |
|        |                            |                       |                        |                 | 100          | Правительство Приднестровской Молдавской Республики                                                             |
|        |                            |                       |                        |                 | 101          | Веризеный Совет Приднестровской Молдавской Республики                                                           |
|        |                            |                       |                        |                 | 102          | Администрация Президента Приднестровской Молдавской Республики                                                  |
|        |                            |                       |                        |                 | 103          | Счетная папата Приднестровской Молдавской Республики                                                            |
|        |                            |                       |                        |                 | 105          | Аппарат государственных администраций городов и районов                                                         |
| _      |                            |                       |                        |                 | 105          | Верленный суд Приднестровской Молдавской Республики                                                             |
|        |                            |                       |                        |                 | 107          | Арбитражный суд Приднестровской Молдавской Республики                                                           |
|        |                            |                       |                        |                 | 108          | Прокуратура Приднестровской Молдавской Республики                                                               |
|        |                            |                       |                        |                 | 109          | Министерство экономического развития Приднестровской Мендавской Республики                                      |
|        |                            |                       |                        |                 | 110          | Министерство по социнальной защите и труду Приднестровской Молдавской Республики                                |
|        |                            |                       |                        |                 | 112          | Центральная избирательная комиссия Приднестровской Молдавской Республики                                        |
|        |                            |                       |                        |                 | 113          | Министерство здравосиранения Приднестровской Молдавской Республики                                              |
|        |                            |                       |                        |                 | 114          | Министерство просвещения Приднестровской Молдавской Республики                                                  |
|        |                            |                       |                        |                 | 115          | Министерство остиции Приднестровской Молдавской Республики                                                      |
|        |                            |                       |                        |                 | 116          | Министерство обороны Приднестровской Молдавской Республики                                                      |
|        |                            |                       |                        |                 | 117          | Министерство внутренних деп Приднестровской Молдавской Республики                                               |
|        |                            |                       |                        |                 | 118          | Шинистерство государственной безопасности Приднестровской Молдавской Республики                                 |
|        |                            |                       |                        |                 | 119          | Манистерство иностранных дел Приднестровской Молдавской Республики                                              |
|        |                            |                       |                        |                 | 120          | Министерство сельского хозяйства и природных ресурсов Придинстровохой Молдавской Республики                     |
|        |                            |                       |                        |                 | 123          | Министерство пролышленности и релионального развития Приднестровской Молдавской Республики                      |
|        |                            |                       |                        |                 | 124          | Государственное украждение «Республиканский центр по контроло за обращением мерико-фармациеплической продукции» |
|        |                            |                       |                        |                 | 125          | Канституционый од Приринстровской Молдавской Республики                                                         |
|        |                            |                       |                        |                 | 126          | Ροзερικωί φοιμ Πραιντεπьστεί Πρημινεστροιοχικά Μοπμαιοχικά Ρεστηδηικοι                                          |
| _      |                            |                       |                        |                 | 127          | Эколопический фонд                                                                                              |

4

#### 4. Выбирать вкладку «Договоры».

| [[02. Мин.0 | рин.] | JUZ. Packo, | ы    |                            |            |        |                |       |      |         |      |          |   |          |                     |                   |                   |             |                       |                      |           |
|-------------|-------|-------------|------|----------------------------|------------|--------|----------------|-------|------|---------|------|----------|---|----------|---------------------|-------------------|-------------------|-------------|-----------------------|----------------------|-----------|
| 2021        | × [   | Ipoest 1    |      | <ul> <li>Задача</li> </ul> | Учёт Расх  | одов   |                |       |      |         | v    | SI       |   | 1        |                     |                   |                   |             |                       |                      |           |
| МЕСТНЫЙ В   | 5ЮД)  | KET         | _    |                            |            |        |                |       |      |         |      |          |   |          |                     |                   |                   |             |                       |                      |           |
| едомство    | Пл    | ан Изме     | нени | я / Задолжен               | ность 3    | зявки  | Onnata Pe      | естры | Выл  | иски Д  | oroe | оры      |   |          |                     |                   |                   |             |                       |                      |           |
|             |       |             |      |                            |            |        |                | Итого | 0 38 | явок    |      | 3 000.00 |   | Поиси    | (]                  | ₽/дата/           | предмет договора: |             |                       |                      |           |
| 4           |       |             | 0    | 1.01.2021 -                | , Перес    | четать |                |       | 001  | паты:   |      | 1 600.00 |   | Ф.И.С    | )                   |                   | бюжд.организац.:  |             |                       |                      |           |
| 0           |       |             | 3    | 1.12.2021 -                | испол      | нение  | Расширен       | 0     | 001  | гаток:  |      | 1 400.00 |   | 2        |                     |                   | поставщик(прим.): |             |                       |                      |           |
| N≌ n.n.     | ٥     | Perhom      |      | Регдата                    | Пр.№10     | Ha     | именование     | Сумм  | ia   | Валюта  |      | Заявки   |   | Оплата   | Остаток<br>договора | Остаток<br>заявок | № / дата / предм  | ет договора | Бюджетная организация | Поставщик            | Примечани |
| 291885      | 6     |             | X    | 14.01.2021                 | 002 г. Б 🗸 | 0103   | 036   027   00 | 3 001 | .00  | 980 U U | 6    | 3 000.00 | 6 | 1 600.00 |                     | 1 400.00          | № 1   14.01.2021  | npanpeapeaj | ПРОЧИЕ НАЛОГОПЛАТЕЛЬЩ | ПРОЧИЕ НАЛОГОПЛАТЕЛЬ |           |
|             |       |             |      |                            |            |        |                |       |      |         |      |          | E |          |                     |                   |                   |             |                       |                      |           |

D

5. Для размещения договора в реестре закупок заказчиков с использованием клавиши «новая запись» осуществить добавление новой записи в предложенном шаблоне

| 🍪 Бюджет 2020                |                             |                                        |                |                         |                     |              |                    |             |             |            |          |
|------------------------------|-----------------------------|----------------------------------------|----------------|-------------------------|---------------------|--------------|--------------------|-------------|-------------|------------|----------|
| <b>і</b> ([Сервер №1]]       | 02. Расходы                 |                                        |                |                         |                     |              |                    |             |             |            |          |
| 🖍 📘 Договор                  | Бюджетная клас              | сификация                              | Целевая прогр  | амма                    |                     |              |                    |             |             |            |          |
| Дата                         | * Пр.№2                     |                                        |                |                         | *Пр.№10             | 101 Верховн  | ный Совет Приднест | ровской Мол | пдавск 🗸    |            |          |
| 26.08.2021 •<br>Срок исполн. | *Пр.№3                      |                                        |                | ~                       | *Пр.№11             |              |                    |             | $\sim$      |            |          |
| 26.08.2021 -                 | * Пр.№4                     |                                        |                | ~                       | *Пр.№5              |              |                    |             | $\sim$      |            |          |
|                              | * Наименование              |                                        |                |                         | * Доп.клас          |              |                    |             | $\sim$      |            |          |
|                              | ФКП                         |                                        |                | ~                       | Соц.защ.            |              |                    |             | $\sim$      |            |          |
| Дата создания                |                             | Іквар                                  | тал            | II квартал              | Шкварт              | ап           | IV квартал         |             |             |            |          |
|                              |                             |                                        |                |                         |                     |              |                    |             |             |            |          |
| Дата послед.<br>изменения    |                             |                                        |                |                         |                     |              |                    |             |             |            |          |
|                              |                             |                                        |                |                         |                     |              |                    |             |             |            |          |
| № п.п.                       | 0 № реестр.за               | писи                                   | □ N            | <b>Талые закупки</b>    | * № пат             | ента         | * Ф.И.О.           |             |             |            |          |
| * Φν                         | искальный код / Наи         | менование                              |                |                         | * Nacnop            | пые          |                    |             |             |            |          |
| Примечание                   |                             |                                        |                |                         | да<br>* М           | есто         |                    |             |             |            |          |
| * Бюджетная                  |                             |                                        |                |                         | житель<br>* Контакт | ства<br>ный  |                    |             |             |            |          |
| организация                  |                             |                                        | 1 -            |                         | теле                | фон          |                    |             |             |            |          |
| * Источник финано            | цоговору Испол<br>сирования | нение догово                           | ра   Другие вл | южения<br>Способопредел | ения исполн         | ителя (поста | вщика, подрядчик   | a)          |             |            |          |
| доходы соответсти            | вующего бюджета             |                                        | $\sim$         |                         |                     |              |                    | $\sim$      |             |            |          |
| Цена за единицу т            | овара (работы, услу         | /ги)                                   |                | Страна происхож         | дения товар         | a            |                    |             |             |            |          |
| Иные характерист             | гики товара (работы         | , услуги)                              |                | Условия оплаты /        | предоплата          |              |                    |             |             |            |          |
|                              |                             |                                        |                |                         |                     |              |                    | ~           |             |            |          |
| Тарантийные обяз             | ательства                   |                                        |                | * год закупки (2 з      | нака)               | ^ № п.п.     | в плане закупок (4 | знака)      |             |            |          |
|                              | оп. аттрибуты               | <u> </u>                               | Предоплата (%  | ) Дата создания         | Г Номер             | основание)   | Дата (основание)   | Вложение    | * Рег.номер | * Рег.дата | Сум      |
|                              |                             |                                        |                |                         |                     |              |                    |             |             |            |          |
|                              |                             | []                                     |                |                         |                     |              |                    |             |             |            |          |
|                              |                             | —————————————————————————————————————— |                |                         |                     |              |                    |             |             |            | <u> </u> |
|                              |                             | —— H                                   |                |                         |                     |              |                    |             |             |            | <u> </u> |
|                              |                             |                                        |                |                         |                     |              |                    |             |             |            |          |
|                              |                             | H                                      |                |                         |                     |              |                    |             |             |            | <u> </u> |
|                              |                             | —— H                                   |                |                         |                     |              |                    |             |             |            | <u> </u> |
|                              |                             |                                        |                |                         |                     |              |                    |             |             |            |          |
|                              |                             |                                        |                |                         |                     |              |                    |             |             | 1          |          |
|                              |                             |                                        |                |                         |                     |              |                    |             |             |            |          |

и заполнить все необходимые поля, а именно: с помощью нажатия на клавишу выбираем в левой части интерфейса нужную функциональную и организационную классификацию расходов по соответствующей строке; в правой части интерфейса выбираем статью экономической классификации расходов и нажимаем на . Заполнение необходимых полей производиться путем выбора отдельных элементов из предложенных справочников. Сохраняем действие .

🎱 Бюджет 2020 🍪 [[Сервер №1]] 02. Расходы (Редактировать) Запланированная статья Приложение N2
 102 Функционирование органов законодательной гос-ной власти
 Приложение N3
 032 Обеспечение деятельности Верховного Совета Придлестровской Молдавской Республики
 Приложение N4
 397 Прочие расходы, не отнесенные к другим видам расходов
 Приложение N4
 101 Алпарат министерств, управлений и других административных органов Организация ~ 0102 030 008 010 Верховный Совет ПМР 0102 030 010 010 Верховный Совет ПМР 0102 031 016 010 Верховный Совет ПМР 0102 032 019 010 Верховный Совет ПМР 0102 032 97 010 Верховный Совет ПМР 0102 515 397 010 Верховный Совет ПМР 1711 442 397 21 Ивналаты и гарантии бывшим руковод должн лицам (ВС) Изменения Соц.защ. Целевая прогр: План Доп.кл. 1 017 451.00 612 858.00 640 000.00 797 759.00 1 340.00 4 510.00 730.00 ~ 752.00 503.00 516.00 2 294.00 45 304.00 63 275.00 85 349.00 7 327.00 13 570.00 1 361.00 64 740.00 517 405.00 15 373.00 17 143 00 

6. После подтверждения выходит следующее окно интерфейса с заполненными полями согласно функциональной и экономической бюджетной классификации

| 실 Бюджет          | 2020           |                           |            |               |                       |           |               |                      |                 |            |     |           |                 |          |         |          |   |
|-------------------|----------------|---------------------------|------------|---------------|-----------------------|-----------|---------------|----------------------|-----------------|------------|-----|-----------|-----------------|----------|---------|----------|---|
| 🎱 [[Серв          | ep №1]] 02.    | . Расходы                 |            |               |                       |           |               |                      |                 |            |     |           |                 |          |         |          |   |
| 💌 🔛 A             | Цоговор Е      | Бюджетная класс           | сификаци   | я Целевая     | программа             |           |               |                      |                 |            |     |           |                 |          |         |          |   |
| Дата<br>26.09.202 | 4 _            | * Пр.№2 01                | 03 Функци  | онирование и  | полнительных органов  | *Пр.№     | 210 150 Минис | стерство финансов Г  | риднестрово     | жой Мо 🗸   |     |           |                 |          |         |          |   |
| Срок испо.        | лн.            | *Πp.№3 03                 | 5 Обеспеч  | ение основно  | й деятельности минист | *∏p.№     | 211 010 Annap | рат министерств, упр | авлений и д     | оугих а, 🗸 |     |           |                 |          |         |          |   |
| 26.08.202         | 1 -            | IP.Ne4 39                 | 7 Прочие р | асходы, не от | несенные к другим ви  | *Пр.№     | 25 110600 OF  | ІЛАТА УСЛУГ СВЯЗИ    |                 | $\sim$     |     |           |                 |          |         |          |   |
|                   |                | Наименование<br>заказчика | инистерст  | во финансов   | ПМР (аппарат)         | * Доп.к   | клас          |                      |                 | $\sim$     |     |           |                 |          |         |          |   |
|                   |                | ΦΚΠ                       |            |               | ~                     | Соц.з     | защ.          |                      |                 | $\sim$     |     |           |                 |          |         |          |   |
| Дата созда        | ния            |                           | Тк         | вартал        | II квартал            | III ква   | артал         | IV квартал           |                 |            |     |           |                 |          |         |          |   |
| Дата после        | - T            | Уточнён.план              |            | 110505.00     | 255038.00             |           | 455462.00     | 628344.00            |                 |            |     |           |                 |          |         |          |   |
| изменения         | ιμ             | Договора                  |            | 0.00          | 0.00                  |           | 871.25        | 871.25               |                 |            |     |           |                 |          |         |          |   |
|                   |                | Остаток                   |            | 110505.00     | 255038.00             | * 14-     | 454590.75     | 627472.75            |                 |            | ]   |           |                 |          |         |          |   |
| Nº n.n.           |                | 0 № реестр.за             | писи       |               | 🗌 Малые закупки       | - Ng      | патента       | Φ.κ.Ο.               |                 |            |     |           |                 |          |         |          |   |
| * Исполни         | * Фиск<br>гель | альный код / Найм         | ленование  | 2             |                       | * Пас     | спортные      |                      |                 |            |     |           |                 |          |         |          |   |
| Примеч            | ание           |                           |            |               |                       |           | * Место       |                      |                 |            |     |           |                 |          |         |          |   |
| * Бюдже           | тная           |                           |            |               |                       | * Kor     | нактный       |                      |                 |            |     |           |                 |          |         |          |   |
| организа          | ация           |                           |            | l a           | 1                     |           | Телефон       |                      |                 |            |     |           |                 |          |         |          |   |
| * Источник        | финансир       | ования                    | ение дого  | овора   дру   | Способ определ        | ения испо | олнителя (пос | тавщика, подрядчи    | ка)             | 1          |     |           |                 |          |         |          |   |
| доходы со         | ответствук     | ощего бюджета             |            |               | ~                     |           |               |                      | $\sim$          |            |     |           |                 |          |         |          |   |
| Цена за ед        | иницу тов      | ара (работы, услу         | ги)        |               | Страна происхоя       | дения то  | вара          |                      |                 |            |     |           |                 |          |         |          |   |
| Иные хара         | ктеристик      | и товара (работы,         | услуги)    |               | Условия оплаты        | предопл   | ата           |                      |                 |            |     |           |                 |          |         |          |   |
|                   | -              |                           |            |               |                       |           |               |                      | ~               |            |     |           |                 |          |         |          |   |
| Гарантийн         | ые обязате     | ельства                   |            |               | * Год закупки (2 з    | нака)     | * Nº n.i      | п. в плане закупок ( | <u>4 знака)</u> |            |     |           |                 |          |         |          |   |
|                   | Лоп            | аттрибуты                 |            | Прелопла      | та (%) Лата созлания  | П Ном     | лер (основани | е) Лата (основание   | Впожение        | * Per Ho   | мер | * Реглата | Сумма в руб ПМР | * Валюта | * Сумма | Заявки   |   |
|                   |                |                           |            |               |                       |           |               | -/ (                 | ,               |            |     |           | -,              |          | -,      |          | _ |
|                   |                |                           |            |               |                       |           |               |                      |                 |            |     |           |                 |          |         |          |   |
|                   |                |                           |            |               |                       |           |               |                      |                 |            |     |           |                 |          |         |          |   |
|                   |                |                           | <u> </u>   |               |                       |           |               |                      |                 |            |     |           |                 |          |         |          |   |
|                   |                |                           | +          |               |                       |           |               |                      |                 |            |     |           |                 |          |         |          |   |
|                   |                |                           | +          |               |                       |           |               |                      |                 |            |     |           |                 |          |         |          |   |
|                   |                |                           |            |               |                       | _         |               |                      |                 |            |     |           |                 |          |         |          |   |
|                   |                |                           | 1 2000     |               |                       |           |               |                      |                 | 1          |     |           |                 |          |         | <br>r I. |   |

а) Заполнение предложенных полей необходимо начинать с внесения (путем выбора) срока исполнения договора.

| тавное<br>Меню | Ŋ            |             | Договор       | Бюдж          | сетна   | ая кла        | ассифи  | кация    | Ц      | елевая пр  | ограмма   |            |       |              |            |           |           |               |           |
|----------------|--------------|-------------|---------------|---------------|---------|---------------|---------|----------|--------|------------|-----------|------------|-------|--------------|------------|-----------|-----------|---------------|-----------|
|                | Дата<br>09.0 | 8.20        | 21 -          |               | * Пр    | Nº2           | 1603 C  | анитар   | но-эпі | идемиологі | ческие пр | офилакти   | * Пр. | .№10         | 110 Минист | ерство по | социально | ой защите и т | груду I 🗸 |
|                | Сро          | кисп        | олн.          | <b>2</b>      | * Пр    | N⊵3           | 430 Be, | домств   | зенны  | е расходы  | на здраво | охранени 🗸 | * Пр. | .№11         | 115 Дом ре | бенка     |           |               | $\sim$    |
|                | 09.          | 8.20        | 21 -          |               | * Пр    | Nº4           | 304 До  | ма реб   | енка   |            |           | ~          | * Пр. | . <b>№</b> 5 | 111044 Пер | еподготов | ка кадров |               | $\sim$    |
| вернуть        | •            |             | Август 2      | 021           | ►       | ание<br>зчика | Дом ре  | бенка    | 1      |            |           |            | * До  | п.клас       | 1 Соц. зац | . статья  |           |               | $\sim$    |
| DCe            | 0.           |             | Ср. Чт.       |               | Bc      | ФКП           |         |          |        |            |           | ~          | Co    | ц.защ.       | 0200 Содер | жание дет | ских домо | в, детских до | омов с 🗸  |
|                | 26           | 27          | 28 29         | 30 31         | 1       |               |         | Іква     | артал  | 1          | ІІ квар   | гал        | III   | кварта       | ហ          | IV кварт  | ал        |               |           |
|                | 2            | 3           | 4 5           | 6 7           | 8<br>15 | лан           |         |          | 31     | 111.00     |           | 4633.00    |       | 9            | 361.00     | 3         | 4254.00   |               |           |
| оназать        | 16           | 17          | 18 19         | 20 21         | 22      |               |         |          |        | 0.00       |           | 0.00       |       |              | 0.00       |           | 0.00      |               |           |
| Bce            | 23           | 24          | 25 26         | 27 28         | 29      |               |         |          | 31     | 111.00     |           | 4633.00    |       | 9            | 361.00     | 3         | 4254.00   |               |           |
|                |              | 31<br>110   | 12<br>av:09.0 | 3 4<br>8.2021 | 5       | естр          | записи  |          |        | [          | Малые     | закупки    |       | № пате       | ента       |           | Ф.И.О.    |               |           |
|                | . He         | юлн         | тель          |               |         | од / на       | аимено  | вание    | -      |            |           |            | *     | Паспорт      | ные        | ][_       |           |               |           |
| крыть          |              | Прим        | чание         |               |         |               |         |          |        |            |           |            | 1     | * Ме         | PCTO       |           |           |               |           |
| Bce            | * E          | юдж<br>гани | тная          |               |         |               |         |          |        |            |           |            | *     | Контакт      | ный<br>фон |           |           |               |           |
|                | Ин           | рорм        | ация по /     | договор       | у       | Испо          | лнение  | е догов  | вора   | Другие     | вложени   | (я         |       |              |            |           |           |               |           |
|                | Πο           | ī           | Дата          | Сумм          | авр     | уб.ПМ         | IP      | Сумма    | а      | Вложени    | e         |            |       |              |            |           |           |               | *         |
| литка=-        |              |             |               |               |         |               |         |          |        |            |           |            |       |              |            |           |           |               |           |
|                |              |             |               |               |         |               |         |          |        |            |           |            |       |              |            |           |           |               |           |
|                |              |             |               |               |         |               | _       |          |        |            | _         |            |       |              |            |           |           |               | _         |
|                | $\vdash$     | _           |               |               |         |               | _       |          |        |            |           |            |       |              |            |           |           |               |           |
|                | •            | -           |               |               |         |               |         |          |        | 1          |           |            |       |              |            |           |           |               |           |
|                | 110          | 1           | Д             | оп. аттр      | ибут    | ы             |         | <u> </u> | Пре    | едоплата   | %) Дата   | создания   | ВН    | омер (       | основание  | Дата (ос  | снование) | Вложение      | * Рег.н   |

б) далее заполняется поле «Исполнитель». Путем ввода фискального кода в строке «Наименование» автоматически появляется наименование поставщика /подрядчика.

в) следующим заполняется поле «Бюджетная организация». Аналогичным образом при вводе фискального кода в строке «Наименование» автоматически появляется наименование бюджетной организации.

г) следующим заполняем поле «Источник финансирования» путем выбора из предложенных вариантов выплывающего списка.

д) далее заполняется поле «Условия оплаты» путем выбора из предложенных вариантов выплывающего списка.

|                | (i) [[Connon N91]]                       | 02 Packanu           |                     |          |                                   |                                    |                             |                       |                |             |
|----------------|------------------------------------------|----------------------|---------------------|----------|-----------------------------------|------------------------------------|-----------------------------|-----------------------|----------------|-------------|
| Главное        | 🕞 🔲 Договор                              | Бюджетная класс      | ификация Целев      | ая прог  | рамма                             |                                    |                             |                       |                |             |
|                | Дата                                     | * Пр.№2 16           | 03 Санитарно-эпидем | иологиче | еские профилакти                  | ∨ *Пр.№10                          | 110 Мин                     | истерство по социалы  | ной защите и т | груду I 🗸   |
|                | Срок исполн.                             | *Пр.№3 43            | 0 Ведомственные рас | ходы на  | здравоохранени                    | ∨ *Пр.№11                          | 115 Дом                     | и ребенка             |                | $\sim$      |
|                | 09.08.2021 -                             | ×Πp.№4 30            | 4 Дома ребенка      |          |                                   | ✓ * Пр.№5                          | 111044                      | Переподготовка кадров | 1              | $\sim$      |
| Свернуть       |                                          | * Наименование       | м ребенка           |          |                                   | * Доп.клас                         | 1 Соц.                      | защ. статья           |                | $\sim$      |
| Bce            |                                          | ФКП                  |                     |          |                                   | 🗸 Соц.защ.                         | 0200 Co                     | держание детских дом  | ов, детских д  | омов с 🖂    |
|                | Дата создания                            |                      | Iквартал            |          | II квартал                        | III кварт                          | ал                          | IV квартал            |                |             |
|                | Пата поспел                              | Уточнён.план         | 3111.0              | 00       | 4633.00                           | ç                                  | 361.00                      | 34254.00              |                |             |
| Показать       | изменения                                | Договора             | 0.0                 | 00       | 0.00                              |                                    | 0.00                        | 0.00                  |                |             |
| Bce            |                                          | Остаток              | 3111.0              | 00       | 4633.00                           | ę                                  | 361.00                      | 34254.00              |                |             |
|                | № п.п.                                   | 0 № реестр.за        | иси                 |          | Иалые закупки                     | * № пат                            | ента                        | * Ф.И.О.              |                |             |
|                | *Фі<br>* Исполнитель                     | искальный код / Наим | енование            |          |                                   | * Паспор<br>да                     | гные<br>ные                 |                       |                |             |
| Закрыть<br>Все | Примечание<br>* Бюджетная<br>организация |                      |                     |          |                                   | * М<br>житель<br>* Контакт<br>теле | есто<br>ства<br>пный<br>фон |                       |                |             |
|                | Источник финан                           | сирования            | ение договора   д   | ругиев   | пожения<br>Способопреде           | ления исполн                       | ителя (п                    | оставшика, подрядчи   | ка)            |             |
|                | доходы соответст                         | вующего бюджета      |                     | $\sim$   |                                   |                                    |                             |                       | ~              |             |
| =Плитка=-      | Цена за единицу т                        | говара (работы, услу | ги)                 |          | Страна происхо                    | ждения товар                       | a                           |                       |                |             |
|                | Иные характерист                         | тики товара (работы, | услуги)             |          | Условия оплаты                    | <ul> <li>/ предоплата</li> </ul>   |                             |                       |                |             |
|                |                                          |                      |                     |          |                                   |                                    |                             |                       | $\sim$         |             |
|                | Гарантийные обя:                         | зательства           |                     |          |                                   |                                    |                             |                       |                |             |
|                |                                          | lon. аттрибуты       | Предоп              | лата (%  | предоплата в %<br>оплата по факту | от суммы дого<br>от суммы спец     | вора<br>ификации            | 1                     | ение           | * Рег.номер |
|                |                                          |                      |                     |          |                                   |                                    |                             |                       |                |             |
|                |                                          |                      |                     |          |                                   |                                    |                             |                       |                |             |
|                |                                          |                      |                     |          |                                   | <u> </u>                           |                             |                       |                |             |
|                |                                          |                      |                     |          |                                   | <u> </u>                           |                             |                       |                |             |
|                |                                          |                      |                     |          |                                   |                                    |                             |                       |                |             |
|                |                                          |                      |                     |          |                                   |                                    |                             |                       |                |             |

е) обязательной для заполнения является ячейка «Год закупки», при ее заполнении необходимо указывать 2 (два) знака.

| Бюдже        | ет 202           | 0                       |        |                           |                   |                   |        |             |         |                  |          |                     |              |                   |               |            |      |
|--------------|------------------|-------------------------|--------|---------------------------|-------------------|-------------------|--------|-------------|---------|------------------|----------|---------------------|--------------|-------------------|---------------|------------|------|
|              | ٢                | [[Сервер N              | ⊵1]]0  | 2. Расходы                |                   |                   |        |             |         |                  |          |                     |              |                   |               |            |      |
| вное         | 5                | Дого                    | овор   | Бюджетн                   | ая кла            | ссифи             | кация  | Целева      | я прогр | амма             |          |                     |              |                   |               |            |      |
|              | Дат              | a                       | _      | * Пл                      | No2 (             | 0103 ტ            | инкцио | нирование и | сполния |                  | - × n    | n Ne10              | 150 Минист   | ерство финансов Г | Іриднестровск | юй Мо      |      |
| _            | 26               | .08.2021 -              | ·      | ···                       | 0.N≥3 (           | 035 06            | ecneue | ние основни | й лепте |                  | - × n    | n.No11              | 010 Аллара   |                   | равлений и пр | /FWX 8 -   |      |
| OHVTE        | 26               | ок исполн.<br>08 2021 - | 7      | 🖻 👘                       | No4               | 207 80            | echeve |             | лидеяте |                  | · · ·    | n Ne5               | 440600 OD    |                   | авлении и др  |            |      |
| e            | 120              |                         |        | * Наимено                 | вание             | зэл про<br>Минист | орстр  | о финански  |         | оппорот)         | <u> </u> | оп.кпас             | 110600 010   | АГА УСЛУГ СВЯЗИ   |               |            |      |
|              |                  |                         |        | зака                      | азчика            | минист            | ерств  | о финансов  |         | annapar)         | - 7      |                     |              |                   |               |            |      |
|              |                  |                         |        |                           | ΦΚΠ               |                   |        |             |         |                  |          | оц.защ.             |              |                   |               |            |      |
| азать        | <u>Дат</u><br>26 | а создания              | Ϋ[     |                           |                   |                   | Iкв    | артал       | I       | II квартал       | 1        | II кварта           | ал           | IV квартал        |               |            |      |
| ice          | Дат              | а послед.               |        | • Уточнён.                | план              |                   |        | 110505.00   |         | 255038.00        |          | 455                 | 6462.00      | 628344.00         |               |            |      |
|              | ИЗМ              | енения                  |        | Договор                   | a                 |                   |        | 0.00        |         | 0.00             |          |                     | 871.25       | 871.25            |               |            |      |
|              | 26               | .08.2021                |        | Остаток                   |                   |                   |        | 110505.00   |         | 255038.00        |          | 454                 | 590.75       | 627472.75         |               |            |      |
| крыть<br>Все | N⊵               | n.n.                    |        | 5738 N⊵ p                 | еестр.з           | записи            | 00010  | )2          | M       | Іалые закупки    |          | * № пате            | ента         | * Ф.И.О.          |               |            |      |
|              |                  |                         | * Фи   | скальный н                | код / На          | именов            | зание  |             |         |                  |          | * Паспорт           | гные         |                   |               |            |      |
| =            | ^ ИС             | полнител                | ь<br>  |                           |                   |                   |        |             |         |                  |          | дан<br>* М          | есто         |                   |               |            |      |
|              |                  | Примечани               | e      |                           |                   |                   |        |             |         |                  |          | житель<br>* Контакт | ства         |                   |               |            |      |
| тка=-        | o                | рганизация              | я      |                           |                   |                   |        |             |         |                  |          | теле                | фон          |                   |               |            |      |
|              | Ин               | формация                | я по д | цоговору                  | Испол             | пнение            | дого   | вора Др     | /гие вл | ожения           |          |                     |              |                   |               |            |      |
|              | <u>* И</u>       | сточник фи              | нанс   | ирования                  |                   |                   |        |             |         | Способ опреде.   | пения    | исполн              | ителя (поста | авщика, подрядчи  | ка)           |            |      |
|              | Це               | коды соотв<br>назаедини | етств  | ующего оюд<br>овара (рабо | ржета<br>оты. vcл | туги)             |        |             |         | Страна происхо   | жлени    | я товар             | a            |                   |               |            |      |
|              |                  |                         |        |                           |                   |                   |        |             |         |                  |          |                     | -            |                   |               |            |      |
|              | Ин               | ые характе              | ристи  | ики товара                | (работь           | ы, услу           | ги)    |             | 3       | словия оплаты    | / пред   | цоплата             |              |                   |               |            |      |
|              | - Far            | จมาหมับเมือ             | 05022  | TORLOTRA                  |                   |                   |        |             |         | * Год закудин (2 | 2112Kal  |                     | * No. n. n.  |                   | ▼<br>( 2µ2¥2) |            |      |
|              |                  | annunbic                | 00836  | пельства                  |                   |                   |        |             | :       | 21               | snakaj   |                     | - N2 11.11.  | B Infanc Sakyflok | 4 Shaka)      |            |      |
|              |                  | ٦                       | До     | оп. аттрибу               | ты                |                   | -      | Предопл     | ата (%) | Дата создания    |          | Номер (             | основание)   | Дата (основание   | е) Вложение   | * Регномер | * P  |
|              | H                | -                       |        |                           |                   | -                 |        |             | (       | 0 26.08.2021     | X        |                     |              |                   |               |            | 26.0 |
|              | H                |                         |        |                           |                   |                   | -      |             |         |                  | <u> </u> |                     |              |                   |               |            |      |
|              |                  |                         |        |                           |                   |                   |        |             |         |                  |          |                     |              |                   |               |            | +    |
|              |                  |                         |        |                           |                   |                   |        |             |         |                  |          |                     |              |                   |               |            | +    |
|              |                  |                         |        |                           |                   |                   | _      |             |         |                  |          |                     |              |                   |               |            | 1    |
|              | $\mathbb{H}$     |                         |        |                           |                   |                   | _      |             |         |                  |          |                     |              |                   |               |            | 1    |
|              |                  |                         |        |                           |                   |                   | _      |             |         | 1                | +        |                     |              | 1                 |               |            | +    |

ж) далее заполняется поле «Доп. атрибуты» путем выбора из предложенных вариантов выплывающего списка.

|                 | 415                                                                                                    |                                                                                                    |                                      |              |                                      |                                                                                                    |                                                                         |                                                      |                                                                  |                                               |         |
|-----------------|----------------------------------------------------------------------------------------------------|----------------------------------------------------------------------------------------------------|--------------------------------------|--------------|--------------------------------------|----------------------------------------------------------------------------------------------------|-------------------------------------------------------------------------|------------------------------------------------------|------------------------------------------------------------------|-----------------------------------------------|---------|
|                 |                                                                                                    | 1]] 02. Расходы                                                                                                    |                                      |              |                                      |                                                                                                    |                                                                         |                                                      |                                                                  |                                               |         |
| Главное<br>Меню | 🖸 🔚 Догов                                                                                                    | вор Бюджетная кла                                                                                                    | ассификация                          | Целевая      | програ                               | мма                                                                                                    |                                                                         |                                                      |                                                                  |                                               |         |
|                 | Дата<br>09.08.2021 -                                                                                                    | * Пр.№2                                                                                                    | 1603 Санитарн                        | о-эпидемиол  | тогическ                             | кие профилакти                                                                                                | * Пр.№10                                                                | 110 Мин                                              | истерство по социаль                                             | ной защите и т                                | груду I |
|                 | Срок исполн.                                                                                                    | * Пр.№3                                                                                                    | 430 Ведомстве                        | енные расхо, | ды на зд                             | равоохранени                                                                                                  | ∕ *Пр.№11                                                               | 115 Дом                                              | ребенка                                                          |                                               | ~       |
|                 | 09.08.2021 -                                                                                                    | * Пр.№4                                                                                                    | 304 Дома ребе                        | нка          |                                      | ~                                                                                                    | × Пр.№5                                                                 | 111044 Г                                             | lереподготовка кадро                                             | в                                             | ~       |
| Свернуть        |                                                                                                    | * Наименование<br>заказчика                                                                                                    | Дом ребенка                          |              |                                      |                                                                                                    | * Доп.клас                                                              | 1 Соц.                                               | защ. статья                                                      |                                               |         |
| все             |                                                                                                    | ФКП                                                                                                    |                                      |              |                                      | ~                                                                                                    | Соц.защ.                                                                | 0200 Co                                              | держание детских до                                              | иов, детских до                               | омов с  |
|                 | Дата создания                                                                                                    |                                                                                                    | Іква                                 | ртал         |                                      | квартал                                                                                                    | III кварт                                                               | ал                                                   | IV квартал                                                       |                                               |         |
|                 |                                                                                                    | Уточнён.план                                                                                                    |                                      | 3111.00      |                                      | 4633.00                                                                                                    | 9                                                                       | 9361.00                                              | 34254.00                                                         |                                               |         |
| Показать        | изменения                                                                                                    | Договора                                                                                                    |                                      | 0.00         |                                      | 0.00                                                                                                    |                                                                         | 0.00                                                 | 0.00                                                             |                                               |         |
| Bce             |                                                                                                    | Остаток                                                                                                    |                                      | 3111.00      |                                      | 4633.00                                                                                                    | (                                                                       | 9361.00                                              | 34254.00                                                         |                                               |         |
|                 | № п.п.                                                                                                    | 0 № реестр.                                                                                                    | записи                               |              | 🗌 Ma                                 | лые закупки                                                                                                   | * № пат                                                                 | ента                                                 | * Ф.И.О.                                                         |                                               |         |
|                 |                                                                                                    | * Фискальный код / На                                                                                                    | именование                           |              |                                      |                                                                                                    | * Паспор                                                                | тные                                                 |                                                                  |                                               |         |
| 2               | * Исполнитель                                                                                                    |                                                                                                    |                                      |              |                                      |                                                                                                    | да<br>* М                                                               | нные                                                 |                                                                  |                                               |         |
| Все             | Примечание                                                                                                    |                                                                                                    |                                      |              |                                      |                                                                                                    | житель                                                                  | ства                                                 |                                                                  |                                               |         |
|                 | Бюджетная                                                                                                    |                                                                                                    |                                      |              |                                      |                                                                                                    | A ROUTAV                                                                |                                                      |                                                                  |                                               |         |
|                 | организация                                                                                                    |                                                                                                    |                                      |              |                                      |                                                                                                    | ^ КОНТАК<br>ТЕЛІ                                                        | фон                                                  |                                                                  |                                               |         |
|                 | организация<br>Информация і                                                                                                    | по договору Испо                                                                                                    | лнение догов                         | ора Друг     | иевло                                | жения                                                                                                    | ^ Контак<br>тели                                                        | фон                                                  |                                                                  |                                               |         |
|                 | организация<br>Информация і<br>* Источник фин                                                                                                    | по договору Испо<br>нансирования                                                                                                    | лнение догов                         | ора   Друг   | ие вло                               | жения<br>пособопредел                                                                                         | контак<br>тели                                                          | ефон                                                 | оставщика, подрядч                                               | ика)                                          |         |
| =Плитка         | организация<br>Информация и<br>* Источник фин<br>доходы соответ<br>Цена за единии                                                                                                    | по договору Испо<br>нансирования<br>тствующего бюджета                                                                                                    | лнение догов                         | ора   Друг   | ие вло                               | жения  <br>пособ определ                                                                                      | кления товар                                                            | ителя (по                                            | оставщика, подрядч                                               | ика)                                          |         |
| =Плиткат        | организация<br>Информация и<br>* Источник фин<br>доходы соответ<br>Цена за единиц                                                                                                    | по договору Испо<br>нансирования<br>тствующего бюджета<br>цу товара (работы, ус                                                                                                    | лнение догов<br>луги)                | ора   Друг   | ГИЕ ВЛО                              | жения<br>пособ определ<br>грана происхож                                                                      | тения исполн<br>кдения товар                                            | ителя (по                                            | оставщика, подрядч                                               | ика)                                          |         |
| =Плитка         | организация∟<br>Информация и<br>* Источник фин<br>доходы соответ<br>Цена за единиц<br>иные характер                                                                                                    | по договору Испо<br>нансирования<br>тствующего бюджета<br>цу товара (работы, ус<br>инстики товара (работ                                                                                                    | лнение догов<br>луги)<br>ты, услуги) | ора   Друг   | гие вло<br>Сп<br>Ст<br>Ус            | жения<br>пособ определ<br>грана происхож<br>повия оплаты                                                      | ения исполн<br>кдения товар<br>/ предоплата                             | ный<br>фон                                           | оставщика, подрядч                                               | ика)                                          |         |
| =Плитка         | организация<br>Информация I<br>* Источник фин<br>доходы соответ<br>Цена за единиц<br>иные характер                                                                                                    | по договору Испо<br>нансирования<br>тствующего бюджета<br>цу товара (работы, ус<br>истики товара (работ                                                                                                    | лнение догов<br>луги)<br>ты, услуги) | ора   Друг   | ГИЕ ВЛО                              | жения пособопредел<br>пособопредел<br>прана происхож<br>повия оплаты (2000)                                   | тения исполн<br>кдения товар<br>/ предоплата                            | интеля (по                                           | оставщика, подрядч                                               | ика)<br>                                      |         |
| =Плитка         | организация<br>Информация I<br>* Источник фин<br>доходы соответ<br>Цена за единиц<br>ные характер<br>Гарактийные о                                                                                                    | по договору Испо<br>нансирования<br>тствующего бюджета<br>цу товара (работы, ус<br>истики товара (работ<br>юязательства                                                                                                    | лнение догов<br>луги)<br>гы, услуги) | ора   Друг   | ГИЕ ВЛО<br>Ст<br>Ст<br>Ус            | жения<br>пособопредел<br>грана происхож<br>повия оплаты<br>Год закупки (2 з                                   | контак<br>тели<br>кдения исполн<br>кдения товар<br>предоплата<br>инака) | интеля (по<br>на<br>* № г                            | оставщика, подрядч<br>.п. в плане закупок                        | ика)<br>~<br>(4 знака)                        |         |
| =Плитка         | организация<br>Информация I<br><sup>•</sup> Источник фин<br>Доходы соответ<br>Цена за единиц<br>ные характер<br>Гаранийные о                                                                                                    | по договору Испо<br>нансирования<br>тствующего бюджета<br>цу товара (работы, ус<br>истики товара (работ<br>бязательства                                                                                                    | лнение догов<br>луги)<br>ты, услуги) | ора   Друг   |                                      | жения пособопредел<br>пособопредел<br>грана происхож<br>повия оплаты<br>Год закупки (2 з<br>Дата созлания     | ения исполн<br>кдения товар<br>/ предоплата<br>инака)                   | ителя (пе<br>а<br>* № г                              | оставщика, подрядч<br>п.п. в плане закупок                       | ика)<br>(4 знака)<br>е) Впожение              | * Pe    |
| =Плитка         | организация<br>Информация I<br><sup>•</sup> Источник фин<br>Доходы соответ<br>Цена за единиц<br>ные характер<br>Гаранийные о                                                                                                    | по договору Испо<br>нансирования<br>тствующего бюджета<br>цу товара (работы, ус<br>нистики товара (работ<br>бязательства<br>Доп. аттрибуты                                                                                                    | лнение догов<br>луги)<br>ты, услуги) | ора Друг     | ТИЕ ВЛОС<br>СТ<br>СТ<br>Ус<br>Та (%) | жения пособопредел<br>пособопредел<br>грана происхож<br>повия оплаты<br>Год закупки (2 з<br>Дата создания     | ения исполн<br>кдения товар<br>предоплата<br>нака)                      | ителя (пи<br>иа                                      | оставщика, подрядч<br>и.п. в плане закупок<br>ие) Дата (основани | ика)<br>(4 знака)<br>е) Вложение              | * Pe    |
| =Плитка         | организация<br>Информация I<br>* Источник фин<br>доходы соответ<br>Цена за единиц<br>нные характер<br>Гаралгийные о<br>Раралгийные о<br>Менее 80                                                                                     | по договору Испо<br>нансирования<br>тствующего бюджета<br>цу товара (работы, ус<br>нистики товара (работ<br>бязательства<br>Доп. аттрибуты<br>0 000                                                                                                    | лнение догов<br>луги)<br>ты, услуги) | ора Друг     | ТИЕ ВЛО<br>Ст<br>Ст<br>Ус<br>Та (%)  | жения<br>пособ определ<br>грана происхох<br>гловия оплаты<br>Год закупки (2 з<br>Дата создания                | тения исполн<br>кдения товар<br>/ предоплата<br>инака)                  | интеля (пи<br>и теля (пи<br>на<br>* Ne r<br>(основан | оставщика, подрядч<br>п.п. в плане закупок<br>ие) Дата (основани | ика)<br>(4 знака)<br>е) Вложение              | * Pe    |
| -Плитка         | организация<br>Информация I<br>' Источник фин<br>доходы соответ<br>Цена за единиц<br>ные характер<br>Гаранийные о<br>Баранийные о<br>Свыше 80<br>Свыше 80                                                                            | по договору Испо<br>нансирования<br>тствующего бюджета<br>цу товара (работы, ус<br>истики товара (работ<br>бязательства<br>Доп. аттрибуты<br>0 000                                                                                                    | лнение догов<br>луги)<br>ъ, услуги)  | ора   Друг   | THE BAO                              | жения<br>пособ определ<br>грана происхож<br>повия оплаты<br>Год закупки (2 з<br>Дата создания                 | сконтак<br>телия исполн<br>кдения товар<br>предоплата<br>нака)          | интеля (пи<br>на<br>* Ne r<br>(основан               | оставщика, подрядч<br>п.п. в плане закупок<br>ие) Дата (основани | ика)<br>У<br>(4 знака)<br>е) Вложение         | * Pe    |
| =Плитка         | организация<br>Информация I<br>' Источник фин<br>доходы соответ<br>Цена за единиц<br>ные характер<br>Гаракцийные о<br>Свыше 80<br>Свыше 80<br>Через тер<br>Через тер                                                                 | по договору Испо<br>нансирования<br>тствующего бюджета<br>цу товара (работы, ус<br>инстики товара (работ<br>бязательства<br>Доп. аттрибуты<br>0 000<br>инсения                                                                                             | лнение догов<br>луги)<br>ъ, услуги)  | ора   Друг   | THE BAO                              | жения<br>пособ определ<br>грана происхож<br>повия оплаты<br>Год закупки (2 з<br>Дата создания                 | контак<br>телия исполн<br>кдения товар<br>/ предоплата<br>инака)        | ителя (пи<br>а<br>* Ne r                             | оставщика, подрядч<br>п.п. в плане закупок<br>ие) Дата (основани | ика)<br>У<br>(4 знака)<br>е) Вложение         | * Pe    |
| -Плитка         | организация.<br>Информация I<br>Источник фин<br>доходы соответ<br>Цена за единиц<br>Пные характер<br>Гаратийные о<br>Менее 80<br>Свыше 81<br>Через тен<br>Через тен<br>Через тен                                                     | по договору Испо<br>нансирования<br>тствующего бюджета<br>цу товара (работы, ус<br>истики товара (работ<br>обязательства<br>Доп. аттрибуты<br>0 000<br>0 000<br>ндер<br>миссию<br>јения Министра                                                           | лнение догов<br>луги)<br>ты, услуги) | ора   Друг   | THE BAO                              | жения<br>пособ определ<br>грана происхож<br>повия оплаты<br>Год закупки (2 з<br>Дата создания                 | ения исполн<br>кдения товар<br>/ предоплата<br>нака)                    | ителя (пи<br>а<br>* № г<br>(основан                  | оставщика, подрядч<br>п.п. в плане закупок<br>ие) Дата (основани | ика)<br>У<br>(4 знака)<br>е) Вложение         | * Pe    |
| =Плитка         | организация I<br>Информация I<br>Источник фин<br>Доходы соответ<br>Цена за единиц<br>Ниые характер<br>Гараацийные о<br>Свыше 80<br>Свыше 80<br>Свыше 80<br>Свыше 80<br>Свыше 80<br>Свыше 80<br>Сразеш<br>По распо                    | по договору Испо<br>нансирования<br>тствующего бюджета<br>цу товара (работы, ус<br>нистики товара (работы, ус<br>нистики товара (работы<br>бязательства<br>Доп. атгрибуты<br>0 000<br>ндер<br>миссию<br>дения Министра<br>ряжению главы ГА                 | лнение догов                         | ора   Друг   | THE BAO                              | жения<br>пособ определ<br>грана происхож<br>повия оплаты<br>Год закупки (2 з<br>Дата создания                 | контак<br>тели<br>кдения исполн<br>предоплата<br>инака)                 | интеля (по<br>ителя (по<br>на<br>* № г               | оставщика, подрядч<br>п.п. в плане закупок<br>ие) Дата (основани | ика)<br>(4 знака)<br>Вложение                 | * Pe    |
| =Плитка         | организация<br>Информация I<br>• Источник фин<br>доходы соответ<br>Цена за единиц<br>ные характер<br>Гарантийные о<br>Свыше 80<br>Свыше 80<br>Свыше 80<br>Свыше 80<br>Свыше 80<br>Сразреш<br>По распо                                | по договору Испо<br>зансирования<br>тствующего бюджета<br>цу товара (работы, ус<br>истики товара (работы, ус<br>истики товара (работ<br>бязательства<br>Доп. аттрибуты<br>0 000<br>0 000<br>0 000<br>ндер<br>миссию<br>деяня Министра<br>аряжению главы ГА | лнение догов                         | ора   Друг   | THE BAO                              | жения<br>пособ определ<br>грана происхож<br>повия оплаты<br>Год закупки (2 з<br>Дата создания                 | контака<br>тели<br>кдения исполн<br>и предоплата<br>инака)              | ителя (перен<br>ма<br>а<br>* № г                     | оставщика, подрядч<br>п.п. в плане закупок<br>ие) Дата (основани | ика)<br>(4 знака)<br>(4 знака)<br>е) Вложение | * Pe    |
| =Плитка         | организация<br>Информация I<br>* Источник фин<br>доходы соответ<br>Цена за единиц<br>ные характер<br>Гаралцийные о<br>В Менее 80<br>Свыше 8<br>Свыше 8<br>Свыше 8<br>Свыше 8<br>Свыше 8<br>Свыше 8<br>Свыше 8<br>Сразреш<br>По распо | по договору Испо<br>нансирования<br>тствующего бюджета<br>цу товара (работы, ус<br>нистики товара (работ<br>бязательства<br>Доп. аттрибуты<br>0 000<br>0 000<br>ндер<br>миссию<br>дения Министра<br>аряжению главы ГА                                      | лнение догов                         | ора   Друг   | тие вло:<br>Ст<br>Ст<br>Ус<br>Та (%) | жения пособ определ<br>пособ определ<br>грана происхож<br>повия оплаты л<br>Год закупки (2 з<br>Дата создания | контак<br>тели<br>исния исполн<br>кдения товар<br>предоплата<br>нака)   | интеля (п-                                           | оставщика, подрядч<br>п.п. в плане закупок<br>ие) Дата (основани | ика)<br>(4 знака)<br>е) Вложение              | * Pe    |
| =Плитка         | организация<br>Информация I<br>• Источник фин<br>Доходы соответ<br>Цена за единиц<br>ные характер<br>Гаранийные о<br>Баранийные о<br>Свыше 80<br>Свыше 80<br>Свыше 80<br>Свыше 80<br>Свыше 80<br>Свыше 80<br>Свыше 80<br>Свыше 80    | по договору Испо<br>нансирования<br>тствующего бюджета<br>цу товара (работы, ус<br>истики товара (работ<br>бязательства<br>Доп. аттрибуты<br>0 000<br>0 000<br>ндер<br>миссию<br>јения Министра<br>ряжению главы ГА                                        | лнение догов                         | ора   Друг   | Tra (%)                              | жения пособ определ<br>пособ определ<br>грана происхож<br>повия оплаты<br>Год закупки (2 з<br>Дата создания   | контак<br>телия исполн<br>кдения товар<br>/ предоплата<br>инака)        | интеля (пи<br>на<br>* № г<br>(основан                | оставщика, подрядч<br>п.п. в плане закупок<br>ие) Дата (основани | ика)<br>(4 знака)<br>е) Вложение              | * Pe    |

з) с использованием клавиши — - «Новая запись» заполняются все необходимые значения, а именно: валюта договора, размер предоплаты (%), номер и дата основания заключения договора. Регистрационная дата заполняется автоматически.

Далее заполняется сумма договора в рублях ПМР. В случае ввода договора в иной валюте, отличной от руб. ПМР, пользователь заполняет в ячейке «Валюта» сумму, предусмотренную в договоре в соответствующей валюте. В ячейке «Сумма в руб, ПМР» договор вносится в рублях ПМР по курсу национального банка на дату ввода договора.

Следующим заполняем номер договора, дата заключения договора, предмет договора. Ячейка «Доп. инфо» заполняется пользователем по необходимости (например: разрешение МЭР на иной размер предоплаты, распоряжение об особом порядке и особых условиях и т.д.).

|           | и) 🖡              | l coxp                 | ани       | ать за          | апись             |                |                           |               |            |            |                 |           |         |           |        |    |        |         |           |
|-----------|-------------------|------------------------|-----------|-----------------|-------------------|----------------|---------------------------|---------------|------------|------------|-----------------|-----------|---------|-----------|--------|----|--------|---------|-----------|
| 🔰 Бюдже   | T 2020            |                        |           |                 |                   |                |                           |               |            |            |                 |           |         |           |        |    |        |         |           |
| ſ         | G [[Cepsep Nº1]]  | 02. Расходы            |           |                 |                   |                |                           |               |            |            |                 |           |         |           |        |    |        |         |           |
| лавное    | 📩 🔛 Договој       | Бюджетная класси       | ификация  | Цепевая пр      | orpamma           |                |                           |               |            |            |                 |           |         |           |        |    |        |         |           |
| Mento     | Дата              | * flp.Ne2 160          | 3 Санитар | ко-эпидемиологи | ческие профилакть | * Np.Ne10 110  | Министерство по социалы   | юй защите и   | TPYAY I V  |            |                 |           |         |           |        |    |        |         |           |
|           | 09.08.2021 -      | пр.Ne3 430             | Ведомсте  | енные расходы   | на адраворхранени | • Np.Ne11 115  | Дом ребенка               |               | ~          |            |                 |           |         |           |        |    |        |         |           |
|           | 09.08.2021 -      | • Np.Ne4 304           | Дома реб  | енка            |                   | * Пр.Ne5 111   | 044 Переподготовка кадров | )             | ~          |            |                 |           |         |           |        |    |        |         |           |
| вернуть   |                   | • Наименование Дол     | м ребенка |                 |                   | •Доп.клас 1    | Соц. защ. статья          |               | ~          |            |                 |           |         |           |        |    |        |         |           |
| Bce       |                   | ФКП                    |           |                 |                   | Соц.защ. 020   | 0 Содержание детских дом  | ов, детских / | ромов с 🖂  |            |                 |           |         |           |        |    |        |         |           |
|           | Дата создания     |                        | L KBS     | артал           | II квартал        | Ш квартал      | IV квартал                |               |            |            |                 |           |         |           |        |    |        |         |           |
|           |                   | Уточнён.план           |           | 3111.00         | 4633.00           | 936            | 1.00 34254.00             |               |            |            |                 |           |         |           |        |    |        |         |           |
| оказать   | изменения         | Договора               |           | 0.00            | 0.00              | (              | 0.00                      |               |            |            |                 |           |         |           |        |    |        |         |           |
| Bce       |                   | Остаток                |           | 3111.00         | 4633.00           | 9361           | 1.00 34254.00             |               |            |            |                 |           |         |           |        |    |        |         |           |
|           | Ne n.n.           | 0 Ne peectp.san        | иси       |                 | Малые закупки     | • Ne natern    | • <b>•</b> .M.0.          |               |            |            |                 |           |         |           |        |    |        |         |           |
|           | - Mccoonwreen     | искальный код / Наим   | енование  |                 |                   | • Паспортные   |                           |               |            |            |                 |           |         |           |        |    |        |         |           |
| ахрыть    | Применание        |                        |           |                 |                   | Mecro          |                           |               |            |            |                 |           |         |           |        |    |        |         |           |
| Bce       | • Бюджетная       |                        |           |                 |                   | * Контактный   |                           |               |            |            |                 |           |         |           |        |    |        |         |           |
|           | организация       |                        |           |                 |                   |                |                           |               |            |            |                 |           |         |           |        |    |        |         |           |
|           | • Источник финан  | кирования              | ние дого  | вора   другие   | Cnoco6 onpeger    | ения исполните | пя (поставщика, подрядчи  | Ka)           | 1          |            |                 |           |         |           |        |    |        |         |           |
|           | доходы соответст  | гвующего бюджета       |           | `               | -                 |                |                           | ~             |            |            |                 |           |         |           |        |    |        |         |           |
| CONTRACT. | Цена за единицу   | товара (работы, услуг  | H)        |                 | Страна происхои   | кдения товара  |                           |               |            |            |                 |           |         |           |        |    |        |         |           |
|           | Иные характерис   | тики товара (работы, у | (слуги)   |                 | Условия оплаты    | предоплата     |                           | _             |            |            |                 |           |         |           |        |    |        |         |           |
|           | Canautaius a ofic | INTERLETES             |           |                 | 1 For summer (3 a | unra)          |                           | ~ ( august)   |            |            |                 |           |         | -         |        |    |        |         |           |
|           |                   |                        |           |                 |                   |                |                           |               |            |            |                 |           |         |           |        |    |        |         |           |
|           |                   | lon. аттрибуты         |           | Предоплата (    | (%) Дата создания | Homep (ocs     | ование) Дата (основани    | ) Вложени     | • Регномер | * Perдата  | Сумма в руб.ПМР | • Валюта  | • Сумма |           | Заявки | TT | Onnata | * Номер | * Дата    |
|           | ×                 | -                      | ~         | •               |                   | ×              |                           | 1             |            | 09.08.2021 |                 | <b></b>   |         | 2         |        | 2  |        |         | 09.08.202 |
|           | H-I               |                        | II        |                 |                   | X              |                           | <b>2</b>      |            | 09.08.2021 |                 | 000 PDN   |         |           |        |    |        |         |           |
|           |                   |                        |           |                 |                   |                |                           | -             |            |            |                 | 498 MDL   |         |           |        |    |        |         |           |
|           |                   |                        |           |                 | _                 | $\vdash$       |                           |               |            |            |                 | 840 USD   |         |           |        |    |        |         |           |
|           |                   |                        | T         |                 |                   |                |                           | -             |            |            |                 | 978 EUR   |         |           |        |    |        |         |           |
|           | H-I               |                        | +1        |                 | -                 |                |                           | -             |            |            |                 | 200 [0.41 |         |           |        |    |        |         |           |
|           |                   |                        | $\pm 1$   |                 |                   |                |                           |               |            |            |                 |           |         | $\square$ |        | ++ |        |         | <u> </u>  |
|           |                   |                        | + 1       |                 |                   |                |                           |               |            |            |                 |           |         |           |        |    |        |         | <u> </u>  |

7. Следующим этапом формирования реестровой записи является загрузка договора в формате загрузки (добавления) в ячейку «Вложение» электронных документов с форматами файлов: doc, docx, pdf, xml, edoc. Кликая курсором мыши на 🖾 в всплывающем окне появляется иконка, указанная ниже стрелкой.

| Ссревер №1] 02. Раскоди           Сревер №1] 02. Раскоди           Со Послового<br>Пака<br>25. 08.2021         Содната класскификация<br>• ° Пр.№2<br>• ° Пр.№2<br>• ° Пр.№3<br>• ° Пр.№3<br>• ° Пр.№3<br>• ° Пр.№4<br>• ° Пр.№42<br>• ° Пр.№42<br>• ° ° ° ° ° ° ° ° ° ° ° ° ° ° ° ° ° |
|----------------------------------------------------------------------------------------------------|
| Согонание         Боржетная классификация         Целеза программа           Обла Логонание         • Пр. №2         103 Зуниционирование исполнительных оргами         • Пр. №1           Обла Логонание         • Пр. №3         Облачение воловной деятельности минист         • Пр. №1           Обла Логонание         • Пр. №3         Облачение воловной деятельности минист         • Пр. №1           Обла Логонание         • Пр. №1         • Облачение воловной деятельности минист         • Пр. №1           Обла Логонание         • Пр. №1         • Облачение воловной деятельности минист         • Пр. №1           • Обла Логонание         • Пр. №1         • Пр. №1         • Пр. №1         • Пр. №1           • Обла Логонание         • Пр. №1         • Облачение воловной деятельности министерство финансов Приднестровской Мо           • Полька         • Полька         • Соцзани.         • Договора         • Оо         • Оо           • Договора         0.00         0.00         0.712.5         • Соцзани.         • Исполнение договора         • Казртал         • Казртал           • Палька         • Полька         • Полька         • Полька         • Полька         • Договора         • Оло         • Договор         • Договора         • Договора         • Договора         • Договора         • Договора         • Договора                                                                                                    |
| Дата       • Пр.№2       0103 Фулкционирование исполнительных органо!       • Пр.№1       150 Министерство финансов Приднестроесхой Ме         26.08.2021       • Пр.№3       0103 Фулкционирование исполнительных органо!       • Пр.№1       150 Министерство финансов Приднестроесхой Ме         26.08.2021       • Пр.№3       010 Алларат министерств. управлений и других а,       1000 ОЛЛАТА УСЛУГ СВЯЗИ         26.08.2021       • Пр.№1       1050 бослечение основной деятельности минист       • Пр.№1       10600 ОЛЛАТА УСЛУГ СВЯЗИ         Дата послед.       • Министерство финансов ПИР (алларат)       • Од.       • Соц.зав.       • Пр.№1         Дата послед.       • Каартал       II квартал       II квартал       II квартал       IV квартал         Дата послед.       • Олово 255038.00       455462.00       628344.00       •         Дата послед.       • Олово 110505.00       255038.00       454590.75       62742.75       •         № п. п. 5738       № ресстр.заниск       000102       • Малые закупки       • № патента       • 0.00       •       •       •       •       •       •       •       •       •       •       •       •       •       •       •       •       •       •       •       •       •       •       •       •       •                                                                                                    |
| 100.001       * Пр.№3       035       Обеспечение основной деятельности минист       * Пр.№1       010       Апларат министерств, управлений и других а,         26.08.2021       * Пр.№1       397       Прочие расходы, не отнесенные к другим выџ       * Пр.№5       110600       ОПЛАТА УСЛУГ СВЯЗИ         Дата создания.       • Наменелование       • Министерство финансов ПМР (аппарат)       • Доп.клае       • Пр.№5         26.08.2021       • Иточневкллан       116500       025038.00       455462.00       628344.00         Дата ослед.       • Иточневкллан       110505.00       255038.00       455462.00       628344.00         Дата послед.       • Оточневкллан       110505.00       255038.00       455450.75       627472.75         26.08.2021       • Оточневкллан       110505.00       255038.00       454590.75       627472.75         28.08.2021       • Ослольный код Иваименование       • Фисоника       • Фисон       • Фисон       • Фисон         • Исполнителя       • Оловор       Дотовора       Соор       Дотовора       • Фисон       • Фисон         • Исполнителя       • Остаток       • Половедления       • Котататы       • Фисон       • Котататы       • Фисон         • Исполнителя       • Сполнение договора       Другие вложения <td< th=""></td<>                                                                                                    |
| 26.08.2021       Imaxemenceaning       397 Прочие расходы, не отнесенные к другим вы       * Пр.№5       * Пр.№5       * Пр.№5         40.0.       Mentoreportso финансов ПМР (annapar)       • Соц.зави,       • Соц.зави,       • Соц.зави,         Дата создания<br>30.8.2021       • Уточнён.ллан       1 квартал       II квартал       II квартал       II квартал         Дата послед.<br>30.8.2021       • Уточнён.ллан       1 10505.00       255038.00       455462.00       628344.00         Дата послед.<br>30.8.2021       • Уточнён.ллан       1 10505.00       255038.00       455462.00       628344.00         Договора       0.00       0.00       871.25       871.25           Остаток       1 10505.00       255038.00       454590.75       627472.75          Ne п.л.       5738       Ne peecrp.sancel       000102       Manue asyntki       * Ne nareitria       * 0.40.0         * Вспортные код / Наименование       * Остать к под ражизание       * Nerceanie       * Nerceanie       * Nerc                                                                                                    |
| * Наименование<br>заказчика<br>окл         Иннистерство финансов ПМР (annapar)         * Доп.к.пас<br>Соц.зац.           Дата послед.<br>Дата послед.<br>Дата послед.<br>Исполнения         I квартал         II квартал         II квартал           0.00         0.00         871.25         871.25           26.08.2021         Остаток         110505.00         255038.00           26.08.2021         Остаток         110505.00         255038.00           26.08.2021         Остаток         110505.00         255038.00           26.08.2021         Остаток         110505.00         255038.00           110505.00         255038.00         455462.00         6228344.00           26.08.2021         Остаток         110505.00         255038.00           110505.00         255038.00         455490.75         627472.75           Ne n.n.         5733         Ne peecrp.samuel<br>Octatok         * Ne narcenta<br>* Mercentas         * Ne narcenta<br>* Storatzmalk         * Net narcenta<br>* Storatzmalk         * Net narcenta<br>* Netros           * Колодиствания         Способ определения исполнителя (поставщика, подрядчика)<br>* Net narcenta<br>* Net narcenta         *         * Net narcenta<br>* Net narcenta<br>* Net narcenta         *           * Информация по договору         Исполнение договора         Другие вложения         * Net narcenta<br>* Net narcenta         *                                                                                                    |
| ФКП         Соц.защ.           Дата создания<br>26.08.2021         иквартал         II квартал         III квартал         III квартал           Дата послед,<br>изменения<br>26.08.2021         иточнён.план         110505.00         255038.00         455462.00         628344.00           Дата послед,<br>изменения<br>26.08.2021         иточнён.план         110505.00         255038.00         455462.00         628344.00           28.08.2021         иточнён.план         110505.00         255038.00         455492.00         627472.75           Ne n.n.         5733         Ne peecrp.sankcs         001002         Manue закупки         * Ne narevira         * 04.0.           * Исполнитель         • Метор         * Метор         * Стонатечный         • Стонатечный         • Стонатечный           * Информация по договору         Исполнение договора         Другие вложения         • Метор         • Метор           • Информация по договору         Исполнение договора         Другие вложения         • Метор         • Метор           • Информация по договору         Исполнение договора         Другие вложения         • Метор         • Стонатечный         • Стона вложения           • Информация по договору         Исполнение договора         Другие вложения         • Стона вложения товара         • Метор         • Стона вложения<                                                                                                    |
| Дата создания<br>20.8.2021       I квартал       I квартал       II квартал       II квартал         Дата послед,<br>аменения<br>20.8.2021       I квартал       II квартал       II квартал       IV квартал         Дата послед,<br>аменения<br>20.8.2021       I квартал       II квартал       IV квартал         20.8.2021       I 10505.00       255038.00       455450.05       627472.75         Ne n.n.       5733 Ne peectp.sanucu 000102       Manbe закупки       Ne narentra       6.0.0         * Кололнитель       * Макеальный код / Наименование       * Папортные<br>* Кололнитель       * Кололнителя       6.0.0         * Исполнитель       * Кололнение договора       Другие вложения       * Кололнителя<br>* Коласпый<br>тевефок       * Кололнителя (поставщика, подрядчика)         • Информация по договору       Исполнение договора       Другие вложения       • Кололнителя (поставщика, подрядчика)         • Информация по договору       Исполнение договора       Другие вложения товара       • Кололнителя (поставщика, подрядчика)         • Информация по договору       Исполнение договора       Способ определения товара       • Кололна         • Информация по договору       Исполнение договора (работы, услуги)       • Сповия оплаты / предоллата       • Ме         • Гарантийные обязательства       • Год закупки (2 знака)       • Ne п.п. в плане закупок (4 знака)       <                                                                                                    |
| 20.8.2021       Уточнён.план       110505.00       255038.00       455462.00       628344.00         Дата послед,<br>изменения       Договора       0.00       0.00       871.25       871.25         26.08.2021       Остаток       110505.00       255038.00       455490.75       627472.75         № п.п.       5733       № ресстр.записи 000102       Малые закупки       * № патента       • 0.00.         * Колоричискальный код / Наименование       * Паспортные       * Ф.И.О.       * № патента       • 0.00.         * Колоричискальный код / Наименование       * Паспортные       * № патента       • 0.0.         * Колоричискальный код / Наименование       * Паспортные       * № патента       • 0.0.         * Колоричискальный код / Наименование       * Паспортные       * № патента       • 0.0.         * Колоричискальный код / Наименование       * Конгательый       * Конгательый       * Конгательый         • Информация по договору       Исполнение договора       Другие вложения       • Конгательый       • Особ определения исполнителя (поставщика, подрядчика)       •         • Информация по договору       Исполнение договора       Другие вложения товара       •       •       •         • Информация       Стособ определения исполнителя (поставщика, подрядчика)       •       •                                                                                                    |
| известения         Договора         0.00         0.00         87125         87125           28.08.2021         Остаток         110505.00         255038.00         454590.75         627472.75           Ne n.n.         5733 Ne peectp.sanucu 000102         Manue закупки         *Ne narewina         •0.0.0           * Исполнитель         * Фискальный код / Наименование         * Паспортные         •0.0.0           * Исполнитель         * Когассный         -         -           примечание         * Когассный         * Когассный         -           • Информация по договору         Исполнение договора         Другие вложения         •           • Информация по договору         Исполнение договора         Другие вложения         •           • Информация по договору         Исполнение договора         Другие вложения         •           • Информация по договору         Исполнение договора         Способ определения исполнителя (поставщика, подрядчика)         •           • Доходы соответствующего бюджета         •         Стовая оплаты / предоллата         •           Иные характеристики товара (работы, услуги)         •         •         •         •           •         Гарантийные обязательства         •         •         •         •         •                                                                                                    |
| 20.08.2021       Остаток       110505.00       255038.00       454590.75       627472.75         Ne n.n.       5733       Ne peecrp.sanucii 000102       Малые закупки       *Ne narentra       *0.0.         * Фискальный код / Наименование       *Ne narentra       *0.0.         * Исполнитель       *Лавортые       *.         Примекзание       *.       *.       *.         * Исполнитель       *.       *.       *.         примекзание       *.       *.       *.         *.       Колдикалие       *.       *.         *.       Колдикалие       *.       *.         *.       Колдикалие       *.       *.         *.       Колдикалие       *.       *.         *.       Колдикалие       *.       Колдикалие         *.       Колдикалие       Способ определения исполнителя (поставщика, подрядчика)       *.         .       Колды солветствующего бюджета       .       .       .         .       Иные характеристики товара (работы, услуги)       .       .       .         .       Условия оплаты / предоплата       .       .       .       .         .       Гарантийные обязательства       *.       .<                                                                                                    |
| № п.п.       5733       № реестр.записи       000102       Малые закулки         * Фискальный код / Наименование       * Пакелна                                                                                                    |
| Исполнитель     Исполнитель     Исполнитель     Исполнитель     Павортыме     Павортыме     Па                                                                                                    |
| Примечание<br>"Воджетная<br>организация<br>Информация по договору<br>Исполнение договора<br>Другие вложения<br>* Коггантный<br>телефон<br>* Коггантный<br>телефон<br>* Коггантный<br>телефон<br>* Коггантный<br>телефон<br>* Коггантный<br>телефон<br>* Коггантный<br>телефон<br>* Коггантный<br>телефон<br>* Коггантник финансирования<br>Способ определения исполнителя (поставщика, подрядчика)<br>«<br>Сторана происхождения товара<br>Цена за единицу товара (работы, услуги)<br>Котовия оплаты / предоплата<br>* Коггантники товара (работы, услуги)<br>Котовия оплаты / предоплата<br>* Когантно и предоплата<br>* Когантно и предоплата<br>* К                                                                                                    |
| Корджетная     организация     Корджетная     организация     Корджетная     организация     Корджетная     Корджетная                                                                                                    |
| Информация по договору Исполнение договора Другие вложения Способ определения исполнителя (поставщика, подрядчика)<br>*Источник финансирования<br>Доходы соотеетствующего бюджета<br>Дена за единицу товара (работы, услуги)<br>Иные характеристики товара (работы, услуги)<br>Гарантийные обязательства *Год закупки (2 знака) *Ne п.п. в плане закупок (4 знака)                                                                                                    |
| * Источник финансирования<br>// Источник финансирования<br>// Доходы соответствующего бюдкета<br>// Цена за единицу товара (работы, услуги)<br>// Ные характеристики товара (работы, услуги)<br>// Перантийные обязательства<br>// Под закупки (2 знака)<br>// Ne п.п. в плане закупок (4 знака)                                                                                                    |
| доходы соответствующего биджета<br>Цена за единицу товара (работы, услуги)<br>Иные характеристики товара (работы, услуги)<br>Гарантийные обязательства *Год закупки (2 знака) *№ п.п. в плане закупок (4 знака)                                                                                                    |
| Иные характеристики товара (работы, услуги)<br>Гарантийные обязательства 'Год закупки (2 энака) 'Ne п.п. в плане закупок (4 энака)                                                                                                    |
| Иные характеристики товара (работы, услуги) Условия оплаты / предоплата<br>Гарантийные обязательства * Год закупки (2 знака) * № п.п. в плане закупок (4 знака)                                                                                                    |
| Гарантийные обязательства * Год закупки (2 знака) * № п.п. в плане закупок (4 знака)                                                                                                    |
|                                                                                                    |
|                                                                                                    |
| Доп. аттрибуты     Дата создания П Номер (основание) Дата (основание) Вложение     *Реглата     Урима в руб.ПМР  *Валюта                                                                                                    |
|                                                                                                    |
|                                                                                                    |
|                                                                                                    |
|                                                                                                    |

8. Кликая курсором мыши на обозначенную иконку, выбираем место расположение сохраненного в электронном формате договора. Выбрав нужный файл, подтверждаем действие кнопкой «Ок».

| ) Бюдже        | т 2020                                                                                                    |                      |                                                                        |                                                                              |                                                                          |                              |                 |        |
|----------------|----------------------------------------------------------------------------------------------------|----------------------|------------------------------------------------------------------------|------------------------------------------------------------------------------|--------------------------------------------------------------------------|------------------------------|-----------------|--------|
| лавное<br>Меню | <ul> <li>([Сервер №1]) 02. Расходы</li> <li>Договор</li> <li>Бюджетная классиф</li> <li>Ата</li> <li>Пр. №2</li> <li>0103 с</li> </ul> | Открыть              |                                                                        | *                                                                            |                                                                          |                              | <u> </u>        |        |
| вернуть        | 26.08.2021 ▼<br>Срок исполн.<br>26.08.2021 ▼<br>* Пр.№3<br>* Пр.№3<br>* Пр.№3                                                          | Папка:               | 🚺 Договора 2021 г                                                      | • 🗿 🏂 📂 🛄 •                                                                  | Тип                                                                      | Размер                       |                 |        |
| Bce            | * Наименование<br>заказчика<br>ФКП                                                                                                    | Недавние<br>места    | <ul> <li>Маз и элкомсат</li> <li>маз и энергоремстрой</li> </ul>       | 05.08.2021 16:09<br>19.08.2021 21:24                                         | Adobe Acrobat D<br>Adobe Acrobat D                                       | 6 413 KE<br>5 587 KE         |                 |        |
| азать<br>ice   | Дата создания<br>26.08.2021<br>Дата послед.                                                                                            | Рабочий стол         | Д МО и Артан Строи<br>Мо и артанстрой<br>Мо и энерготехноком           | 25.06.2021 19:44<br>06.08.2021 23:46<br>09.07.2021 23:32                     | Adobe Acrobat D<br>Adobe Acrobat D<br>Adobe Acrobat D                    | 833 K6<br>1 353 K6           |                 |        |
| фыть           | изменения<br>26.08.2021 Договора<br>Остаток<br>Ne п.п. 5738 Ne реестр.записк                                                           |                      | Г мэр 111070 кап.ремонт<br>Г мэр 111070 стройка<br>Г мэр № 000023      | 23.07.2021 15:31<br>23.07.2021 15:29<br>23.07.2021 15:30<br>25.06.2021 22:50 | Adobe Acrobat D<br>Adobe Acrobat D<br>Adobe Acrobat D<br>Adobe Acrobat D | ent 36 K5<br>38 K5<br>108 K5 |                 |        |
| ce             | * Фискальный код / Наименс<br>* Исполнитель                                                                                            | Библиотеки           | 12 мэр доп.согл. № 000022<br>12 мэр допмогл<br>13 пут 18 380           | 25.06.2021 22:42<br>11.08.2021 23:24<br>23.07.2021 14:34                     | Adobe Acrobat D<br>Adobe Acrobat D<br>Adobe Acrobat D                    | 108 KE<br>186 KE<br>50 KE    | =               |        |
| итка=-         | * Бюджетная<br>организация                                                                                                    | Компьютер:<br>GSBP16 | трокуратура 3207 измен в доп соглаш                                    | 16.08.2021 0:34<br>13 07 2021 14-59                                          | Adobe Acrobat D<br>Локумент Micros                                       | 4 303 K6<br>14 K5            |                 |        |
|                | * Источник финансирования<br>доходы соответствующего бюджета<br>Цена за единици товара (работы, услуги)                                |                      | Имя файла: мф и витан<br>Тип файлов: [*pdf; *.doc; *.docx; *.edoc; *.m | I                                                                            | •                                                                        | Отмена                       |                 |        |
|                | Иные характеристики товара (работы, усл                                                                                                |                      |                                                                        |                                                                              | I <b>▼</b> II <b>I</b>                                                   | одовая страни                | ца.<br>.::      |        |
|                | Гарантийные обязательства                                                                                                    |                      | * Год закупки (2 знака) * № п<br>21                                    | .п. в плане закупок (4 зн                                                    | ака)                                                                     |                              |                 |        |
|                | Доп. аттрибуты                                                                                                    | Предопла             | ата (%) Дата создания 🗋 Номер (основан                                 | ие) Дата (основание) В                                                       | пожение * Рег.номер                                                      | * Per.gata                   | Сумма в руб.ПМР | * Валю |

При подтверждении загрузки файла на экране всплывает запрос о подтверждении /не подтверждении загрузки файла. При выборе кнопки «Да» файл загружается без последующей возможности его удаления.

日 - сохранить запись

| 🎱 Бюджет 2020                | •                       |             |               |                     |              |              |                       |           |                                                |     |
|------------------------------|-------------------------|-------------|---------------|---------------------|--------------|--------------|-----------------------|-----------|------------------------------------------------|-----|
| () [[Сервер №1]              | 11.02. Расходы          |             |               |                     |              |              |                       |           |                                                |     |
| Догово                       | р Бюджетная класси      | ификация    | Пелевая п     | пограмма            |              |              |                       |           |                                                |     |
| Дата                         | * En Ne2 010            | 3 ØVHRUHOH  | ирование исп  |                     | * Ep Net     | 150 Munu     | терство финансов П    | рилиестр  | ropervož Mo                                    |     |
| 26.08.2021 -                 | * Ep No3 025            | Обоолонон   | ирование исп  |                     | * Ep Net     |              |                       | риднестр  |                                                |     |
| Срок исполн.<br>26.08.2021 - | * Ep Ne4 207            | Decule 4en  | ие основной р | цеятельности минист | * Op Ne5     | 440600.00    |                       | авлении і | n n dbhine a'                                  |     |
|                              | * Наименование          | прочие рас  | фицацеов П    | ме (авварат)        | * Лоп.кл     | 110000 01    | плата услуг связи     |           |                                                |     |
|                              | заказчика               | нистерство  | финансовт     | (annapar)           |              |              |                       |           |                                                |     |
| _                            | Ψκη                     |             |               |                     | Coq.sa       | <b>ч</b>     |                       |           |                                                |     |
| Цата создания<br>26.08.2021  |                         | І ква       | ртал          | II квартал          | III ква      | тал          | IV квартал            |           |                                                |     |
| Дата послед.                 | Уточнён.план            |             | 110505.00     | 255038.00           | 4            | 55462.00     | 628344.00             |           |                                                |     |
| изменения                    | Договора                |             | 0.00          | 0.00                |              | 871.25       | 871.25                |           |                                                |     |
| 20.00.2021                   | Остаток                 |             | 110505.00     | 255038.00           | 4 No n       | 54590.75     | 627472.75             |           |                                                |     |
| № n.n.                       | 5738 № реестр.зап       | иси 000102  | 2             | Малые закупки       |              | aremu        | •                     |           |                                                |     |
| * Исполнитель                | рискальный код / наиме  | енование    |               |                     | * Nacn       | ортные       | JL                    |           |                                                |     |
| Примечание                   | J                       |             |               |                     |              | Место        |                       |           |                                                |     |
| * Бюджетная                  |                         |             |               |                     | * Контактный |              |                       |           |                                                |     |
| организация                  |                         |             |               |                     |              | ilemon       |                       |           | I                                              |     |
| * Источник финан             | нсирования              | ение догово | ора   други   | Способопредел       | ения испо    | пнителя (пос | тавшика, подрядчи     | ка)       |                                                |     |
| доходы соответс              | твующего бюджета        |             |               | ~                   |              |              |                       | ~         | Подтвердите действие                           |     |
| Цена за единицу              | товара (работы, услуг   | 4)          |               | Страна происхо      | кдения тов   | ара          |                       |           |                                                |     |
| Иные характерио              | стики товара (работы, у | (слуги)     |               | Условия оплаты      | / предопла   | ra           |                       | -         | Загрузить файл на сервер???                    |     |
|                              |                         |             |               |                     |              |              |                       | $\sim$    | С\вобдетрик\инструкция администратора аис.босх |     |
| Гарантийные обя              | язательства             |             |               | * Год закупки (2 з  | нака)        | * № п.ı      | п. в плане закупок (4 | 4 знака   | ВНИМАНИЕ!!!<br>Операция необратима             |     |
|                              |                         | . M         |               |                     |              |              |                       | de        |                                                |     |
|                              | Доп. аттрибуты          |             | Предоплата    | а (%) Дата создания | Номе         | р (основани  | е) Дата (основание    | ) Влож    | Да Нет Сумма 3                                 | аяв |
|                              |                         | ╧           | •             | 0 26.08.2021        |              |              | • •                   |           |                                                |     |
|                              |                         | — F         |               |                     |              |              |                       |           |                                                |     |
|                              |                         |             |               |                     |              |              |                       |           |                                                | _   |
|                              |                         |             |               |                     |              |              |                       |           |                                                | _   |
|                              |                         |             | 1             |                     |              |              | -                     |           |                                                |     |

9. При необходимости просмотра загруженного договора необходимо кликом мыши нажать на указанную ниже иконку. На экране появляется размещенный договор

| • 510,p, 101 2020 |                             |                                        |               |                        |                |                    |                     |              |             |            |                 |          |   |
|-------------------|-----------------------------|----------------------------------------|---------------|------------------------|----------------|--------------------|---------------------|--------------|-------------|------------|-----------------|----------|---|
| 🔮 [[Сервер №1]]   | 02. Расходы                 |                                        |               |                        |                |                    |                     |              |             |            |                 |          |   |
| 🔄 🔚 Договор       | Бюджетная кла               | ссификация                             | Целевая про   | ограмма                |                |                    |                     |              |             |            |                 |          |   |
| Дата              | *Пр.№2                      | 0103 Функционир                        | ование исполн | нительных органов      | ∽ *Пр.№1       | 0 150 Минис        | терство финансов П  | риднестровск | кой Мо 🖂    |            |                 |          |   |
| Срок исполн.      | * Πp.№3                     | 035 Обеспечение                        | основной дея  | тельности минист       | ✓ * Пр.№1      | 1 010 Annap        | ат министерств, упр | авлений и др | угиха, 🖂    |            |                 |          |   |
| 26.08.2021 -      | Image: # Πp.№4              | 397 Прочие расхо                       | ды, не отнесе | енные к другим вид     | √ *Пр.№5       | 110600 OT          | ЛАТА УСЛУГ СВЯЗИ    |              | $\sim$      |            |                 |          |   |
|                   | * Наименование<br>заказчика | Министерство ф                         | инансов ПМР   | <sup>р</sup> (аппарат) | * Доп.кл       | lac                |                     |              | $\sim$      |            |                 |          |   |
|                   | ФКП                         |                                        |               |                        | 🗸 Соц.за       | щ.                 |                     |              | $\sim$      |            |                 |          |   |
| Дата создания     |                             | Ікварт                                 | ал            | II квартал             | III ква        | ртал               | IV квартал          |              |             |            |                 |          |   |
| Лата поспел.      | Уточнён.план                | 11                                     | 0505.00       | 255038.00              | 4              | 55462.00           | 628344.00           |              |             |            |                 |          |   |
| изменения         | Договора                    |                                        | 0.00          | 0.00                   |                | 871.25             | 871.25              |              |             |            |                 |          |   |
| 26.08.2021        | Остаток                     | 11                                     | 0505.00       | 255038.00              | 4              | 54590.75           | 627472.75           |              |             |            |                 |          |   |
| № п.п.            | 5738 № реестр.              | аписи 000102                           |               | Малые закупки          | * Nº ⊓         | атента             | * Ф.И.О.            |              |             |            |                 |          |   |
| * Фи              | искальный код / На          | именование                             |               |                        | * Nacn         | ортные             |                     |              |             |            |                 |          |   |
| Примечание        |                             |                                        |               |                        |                | данные<br>* Место  |                     |              |             |            |                 |          |   |
| * Бюджетная       |                             |                                        |               |                        | жите<br>* Конт | ельства<br>гактный |                     |              |             |            |                 |          |   |
| организация       |                             |                                        | 1             |                        | - T            | елефон             |                     |              |             |            |                 |          |   |
| Информация по     | договору Испо               | пнение договор                         | а Другие і    | вложения               |                |                    |                     |              |             |            |                 |          |   |
| доходы соответст  | вующего бюджета             |                                        | ~             | Спосоо опреде          | пения испо     | JUNITERIS (110C    | авщика, подрядчи    |              |             |            |                 |          |   |
| Цена за единицу т | овара (работы, ус           | пуги)                                  |               | Страна происхо         | ждения тов     | apa                |                     |              |             |            |                 |          |   |
|                   |                             |                                        |               |                        |                |                    |                     |              | ۷           |            | <b>×</b>        |          |   |
| иные характерист  | ики товара (работ           | ы, услуги)                             |               | Эсловия оплать         | предопла       | 11a                |                     | $\sim$       |             |            |                 |          |   |
| Гарантийные обяз  | ательства                   |                                        |               | * Год закупки (2       | знака)         | * N⊵ n.n           | . в плане закупок ( | 4 знака)     |             |            |                 |          |   |
|                   |                             |                                        |               |                        |                |                    |                     |              |             |            |                 |          |   |
|                   | оп. аттрибуты               | <u>^</u>                               | редоплата (   | %) Дата создани        | я 🗋 Номе       | ер (основание      | ) Дата (основание   | )Вложение    | * Рег.номер | * Рег.дата | Сумма в руб.ПМР | * Валюта |   |
|                   |                             | Þ                                      |               | 0 26.08.2021           | X              |                    |                     | <b></b>      |             | 26.08.2021 |                 | ~        |   |
|                   |                             |                                        |               |                        |                |                    |                     |              |             |            |                 |          |   |
|                   |                             | —————————————————————————————————————— |               |                        | +              |                    |                     |              |             |            |                 |          | _ |
|                   |                             |                                        |               |                        | +              |                    |                     |              |             |            |                 |          |   |
|                   |                             |                                        |               |                        | +              |                    |                     | +            |             |            |                 |          | _ |

10. В случае если к ранее разнесенному договору заключено дополнительное соглашение или есть необходимость внесения изменений в существующую запись, необходимо воспользоваться клавишей *сля* открытия уже занесенного договора. При помощи клавиши *новой* строкой ввести все необходимые данные относительно изменений и дополнений к уже ранее размещенному договору, аналогично инструкции по внесению данных по новому договору (пункт ж).

| Ġ | Ъ   | юджет 20 | )20       |             |               |      |               |            |                  |           |                 |        |         |                  |                |                  |        |          |
|---|-----|----------|-----------|-------------|---------------|------|---------------|------------|------------------|-----------|-----------------|--------|---------|------------------|----------------|------------------|--------|----------|
|   | ٢   | [[Сервер | Nº1]      | ]] 02. Pacx | оды           |      |               |            |                  |           |                 |        |         |                  |                |                  |        |          |
| [ | Год | 2021     | •         | Проект      | 1 💌           | Зада | ача Учёт Расх | одов       |                  |           |                 |        |         |                  |                |                  |        |          |
| N | 142 | Государ  | стве      | нная служ   | жба по культу | ре и | историческом  | у наследик | Приднестровск    | ой Молдав | ской Республики | I      |         |                  |                |                  |        |          |
|   | Rej | домство  | П         | Ілан Из     | менения / За  | долж | кенность За   | явки Опл   | ата Реестры      | Выписки   | Договоры        |        |         |                  |                |                  |        |          |
| ( | _   |          |           |             |               |      |               |            | Итог             | о заявок: | 0.00            | Поиск  | Nº      | /дат             | а / предмет до | говор            | a:     |          |
| l | -   | Lice     |           |             | 01.01.        | 2021 | Σ Перес       | четать     |                  | оплаты:   | 0.00            | Ф.И.О. |         |                  | бюжд.орга      | низаі<br>,       | t:     |          |
| ſ |     | - 0      |           | Малика      | 31.12.        | 2021 |               |            | асширено         | остаток:  | 0.00            |        | 1       |                  | поставщик      | (прим            | .):    | 0070     |
|   |     | № п.п.   | D         | закупки     | Рег.ном.      |      | Рег.дата      | ∏p.№10     | Ha               | аименован | ие              | Сумма  | Валюта  |                  | Заявки         |                  | Оплата | догов    |
|   | Þ   | 5672     |           |             | 1             | X    | 19.08.2021    | 142 Foc 👻  | 0604   272   273 | 142   077 | 110100 #Соц.    |        | 000 P 👻 | Z                |                | E                |        |          |
| - | +   |          | -         |             |               | _    |               |            |                  |           |                 |        |         |                  |                |                  |        | <u> </u> |
| ŀ | +   |          | -         |             |               | -    |               |            |                  |           |                 |        |         |                  |                |                  |        | <u> </u> |
| ŀ | t   |          | $\vdash$  |             |               | +    |               |            |                  |           |                 |        |         |                  |                |                  |        | <u> </u> |
|   | T   |          |           |             |               |      |               |            |                  |           |                 |        |         |                  |                |                  |        |          |
|   |     |          |           |             |               |      |               |            |                  |           |                 |        |         |                  |                |                  |        |          |
|   |     |          |           |             |               |      |               |            |                  |           |                 |        |         |                  |                |                  |        |          |
|   | +   |          | -         |             |               | _    |               |            |                  |           |                 |        |         |                  |                |                  |        | <u> </u> |
| ŀ | ┢   |          | +         |             |               | +    |               |            |                  |           |                 |        |         | $\left  \right $ |                | $\left  \right $ |        |          |
| ł | t   |          | $\vdash$  |             |               | +    |               |            |                  |           |                 |        |         | $\left  \right $ |                |                  |        | <u> </u> |
|   | t   |          | $\square$ |             |               |      |               |            |                  |           |                 |        |         |                  |                |                  |        |          |
|   |     |          |           |             |               |      |               |            |                  |           |                 |        |         |                  |                |                  |        |          |
|   |     |          |           |             |               |      |               |            |                  |           |                 |        |         |                  |                |                  |        | <u> </u> |
| - |     |          |           |             |               | _    |               |            |                  |           |                 |        |         | $\square$        |                | $\square$        |        | ļ        |

11. Дополнительно информируем о наличии вкладки «Другие вложения», предусматривающей заполнение (при необходимости) информации о:
а) расторжении договора,
б) признании судом договора недействительным,
в) наличии ходатайства Министерства экономического развития

| [[Сервер №1]]     []     Логовор                                                                                                    | 02. Расходы<br>Бюлжетная кл                                                               | ассификация                                                | Lionopag                                                             | REAL PROFESSION       |                                                  |                                              |                      |          |     |  |  |
|----------------------------------------------------------------------------------------------------|-------------------------------------------------------------------------------------------|------------------------------------------------------------|----------------------------------------------------------------------|-----------------------|--------------------------------------------------|----------------------------------------------|----------------------|----------|-----|--|--|
| Дата                                                                                                    | Бюджетная кл                                                                              | ассификация                                                | Ценевая                                                              | программа             |                                                  |                                              |                      |          |     |  |  |
| 26.08.2021 -                                                                                                    | * Пр.№2                                                                                   | 0103 Функцио                                               | нирование ис                                                         | сполнительных органов | ✓ * Πp.№10                                       | 150 Министерство финансов Приднестровской Мо |                      |          |     |  |  |
| Срок исполн.                                                                                                    | * Пр.№3                                                                                   | 035 Обеспече                                               | ние основно                                                          | й деятельности минист | * Πp.№11                                         | 010 Аппарат министерств, управлений и других |                      |          |     |  |  |
| 26.08.2021 -                                                                                                    | * Пр.№4                                                                                   | 397 Прочие ра                                              | Прочие расходы, не отнесенные к другим вид 110600 ОПЛАТА УСЛУГ СВЯЗИ |                       |                                                  |                                              |                      |          |     |  |  |
|                                                                                                    | заказчика                                                                                 | Министерств                                                | о финансов                                                           | ПМР (аппарат)         | * Доп.клас                                       |                                              |                      |          |     |  |  |
|                                                                                                    | ФКП                                                                                       |                                                            |                                                                      |                       | Соц.защ.                                         |                                              |                      |          |     |  |  |
| Дата создания                                                                                                    |                                                                                           | Ікв                                                        | артал                                                                | II квартал            | III кварта                                       | л                                            | IV квартал           |          |     |  |  |
| 26.08.2021                                                                                                    | Уточнён.план                                                                              |                                                            | 110505.00                                                            | 255038.00             | 455                                              | 462.00                                       | 628344.00            |          |     |  |  |
| изменения                                                                                                    | Договора                                                                                  |                                                            | 0.00                                                                 | 0.00                  |                                                  | 871.25                                       | 871.25               |          |     |  |  |
| 26.08.2021                                                                                                    | Остаток                                                                                   |                                                            | 110505.00                                                            | 255038.00             | 454                                              | 590.75                                       | 627472.75            |          |     |  |  |
| № п.п.                                                                                                    | 5738 № реестр                                                                             | .записи 00010                                              | 2                                                                    | 🗌 Малые закупки       | * № пате                                         | ента                                         | та * Ф.И.О.          |          |     |  |  |
| *Фі                                                                                                    | искальный код / Н                                                                         | аименование                                                |                                                                      |                       | * Паспорт<br>дан                                 | ные                                          |                      |          |     |  |  |
|                                                                                                    |                                                                                           |                                                            |                                                                      |                       | * место<br>жительства<br>* Контактный<br>телефон |                                              |                      |          |     |  |  |
| * Бюджетная<br>организация                                                                                                    |                                                                                           |                                                            |                                                                      |                       | жителы<br>* Контакт<br>теле                      | ный<br>фон                                   |                      |          |     |  |  |
| *Бюджетная<br>организация<br>Информация по                                                                                                    | договору Испо                                                                             | олнен <b>и</b> е дого                                      | вора Дру                                                             | гие вложения          | житель<br>* Контакт<br>теле                      | ный<br>фон                                   |                      |          |     |  |  |
| <ul> <li>Тримечание</li> <li>Бюджетная<br/>организация</li> <li>Информация по</li> <li>Информация</li> <li>Информация</li> </ul>                                               | договору Испо<br>о расторжении д<br>о признании судо                                      | олнение дого<br>оговора<br>ом договора н                   | вора Дру<br>едействител                                              | гие вложения          | житель<br>* Контакт<br>теле                      | ный<br>фон                                   |                      |          |     |  |  |
| <ul> <li>Тримечание</li> <li>Ъюджетная<br/>организация</li> <li>Информация по</li> <li>Информация</li> <li>Информация</li> <li>Информация</li> <li>Ходатайство</li> </ul>      | договору Испо<br>о расторжении д<br>о признании судо<br>Министерства эко                  | олнение дого<br>оговора<br>ом договора на<br>ономического  | зора Дру<br>едействител<br>развития ПГ                               | гие вложения          | житель<br>* Контакт<br>теле                      | ный<br>фон                                   |                      |          |     |  |  |
| <ul> <li>Бюджетная организация</li> <li>Информация по</li> <li>Информация</li> <li>Информация</li> <li>Информация</li> <li>Ходатайство</li> </ul>                              | договору Испо<br>о расторжении д<br>о признании судо<br>Министерства эко<br>оп. аттрибуты | олнение дого<br>оговора<br>ом договора н<br>ономического   | вора Дру<br>едействител<br>развития ПГ<br>Предопла                   | гие вложения          | житель<br>* Контакт<br>теле                      | основание)                                   | Дата (основание)     | Вложение | * P |  |  |
| <ul> <li>Бюджетная организация</li> <li>Информация по</li> <li>Информация</li> <li>Информация</li> <li>Информация</li> <li>Ходатайство</li> </ul>                              | договору Испа<br>о расторжении д<br>о признании суда<br>Министерства эка<br>оп. аттрибуты | олнение дого<br>оговора<br>ом договора н<br>ономического   | вора Дру<br>едействител<br>развития ПГ<br>Предопла                   | гие вложения          | житель<br>*Контакт<br>теле                       | основание)                                   | Дата (основание)     | Вложение |     |  |  |
| <ul> <li>Гримечание</li> <li>Бюджетная</li> <li>организация</li> <li>Информация по</li> <li>Информация</li> <li>Информация</li> <li>Информация</li> <li>Ходатайство</li> </ul> | договору Испо<br>о расторжении д<br>о признании судо<br>Министерства эко<br>оп. аттрибуты | олнение догол<br>оговора<br>ом договора на<br>ономического | зора Дру<br>едействител<br>развития П/<br>Предопла<br>▶              | гие вложения          | житель<br>*Контакт<br>теле                       | основание)                                   | Дата (основание)<br> | Вложение | * F |  |  |

12. Для получения информации о **сформированном уникальном номере реестровой записи** в реестре закупок заказчиков необходимо в главном меню выбрать «Задача» - «Сводная информация расходов».

Далее в следующей последовательности выбираем: «Реестр закупок заказчиков», временной период, наименование структуры пользователя.

| Д 2021 Прос                                         | ит 1                                         | ∨ Задача                                | водная информац                               | ия по расходам                                                                                             | - C                  |
|-----------------------------------------------------|----------------------------------------------|-----------------------------------------|-----------------------------------------------|----------------------------------------------------------------------------------------------------|----------------------|
| Сформировать отч                                    | ёт [1] план                                  | + оплата                                | /чёт Расходов<br>Сводная информац             | ия по расходам                                                                                             | период               |
|                                                     | утверж                                       | д. план + оплат                         | Іросмотр фактиче                              | ского исполнения                                                                                           | .2021 - 31.12.2021 - |
|                                                     | 🗌 Толь                                       | ко утвержденн                           | ые изменения                                  | 🗹 С нарастающим итогом                                                                                     |                      |
|                                                     | ☐ Толь ☐ Толь                                | ко утвержденн<br>ко проведенна          | ые изменения<br>я оплата (ФАКТ)               | С нарастающим итогом     пруппировать по Пр №10                                                            |                      |
| обративности по по по по по по по по по по по по по | ☐ Толь<br>☐ Толь<br>бюджет                   | ко утвержденн<br>ко проведенна<br>Фест  | ые изменения<br>я оплата (ФАКТ)<br>ный бюджет | С нарастающим итогом<br>пруппировать по Пр №10 Консолидированный бюджет                                    | 🗙 Очистить фильтр    |
| 🛇 Республиканский                                   | ☐ Толь<br>☐ Толь<br>бюджет<br><b>Фильт</b> р | ко утвержденн<br>ко проведенна<br>Мест  | ые изменения<br>я оплата (ФАКТ)<br>ный бюджет | <ul> <li>С нарастающим итогом</li> <li>пруппировать по Пр №10</li> <li>Консолидированный бюджет</li> </ul> | 🗙 Очистить фильтр    |
| Республиканский                                     | ☐ Толь<br>☐ Толь<br>бюджет<br>Фильт          | ко утвержденн<br>ко проведенна<br>ФМест | ые изменения<br>я оплата (ФАКТ)<br>ный бюджет | <ul> <li>С нарастающим итогом</li> <li>пруппировать по Пр №10</li> <li>Консолидированный бюджет</li> </ul> | Х Очистить фильтр    |

| [[Сервер №1]] 02. Расходы     [10] 102. Проект 1 3адача Сводная информация по расходам С С С Сводная информация по расходам С С С Формировать отчем 113 Реестр закупск заказчиков     [1] план + оплата                                                                                                    |           |
|----------------------------------------------------------------------------------------------------|-----------|
| Гол.         Опроект         1         Залача         Сводная информация по расходам         ✓         С           Σ Сформировать отчети, [13] Реестр закупок заказчиков         ✓         I квартал         ✓           [1] план + оплата         (1) план + оплата         ✓         I квартал         ✓ |           |
| Сформировать отчех, [13] Реестр закупок заказчиков     (1) план + оплата                                                                                                    |           |
| [1] план + оплата                                                                                                    |           |
| [2] план                                                                                                    |           |
| [2] перераспределения                                                                                                    |           |
| Республиканский бюг 21 задолженность                                                                                                    | стить фил |
| [3] потребность (заявки-оплата)<br>[3] возможность (план-заявки)                                                                                                    |           |
| [3] исполнение бюджета (план-оплата)<br>[4] договора (остатки заявок)                                                                                                    |           |
| [5] поставщики<br>[6] итоговый<br>[7] натуларьные показатели                                                                                                    |           |
| [8] свободная группировка<br>[9] Форма №6                                                                                                    |           |
| [10] Форма №2с (№2т)<br>[11] Отчёт о соц.защ. расходах                                                                                                    |           |
| [12] Целевые программы [13] Реестр закулок заказчиков                                                                                                    |           |
| [14] Реестр контрактов<br>                                                                                                    |           |
|                                                                                                    |           |
|                                                                                                    |           |
|                                                                                                    |           |
|                                                                                                    |           |

| 🎱 Бюджет 2020                                             |                                     |  |
|-----------------------------------------------------------|-------------------------------------|--|
| 🥹 [[Сервер №1]] 02. Расходы                               |                                     |  |
| Год 2021 V Проект 1 V Задача Сводн                        | кая информация по расходам 🗹 🖸      |  |
| <b>Σ</b> Сформировать отчёт [13] Реестр закупок заказчико | в 🗸 Декабрь 🗸                       |  |
| Все закупки                                               | Иквартал                            |  |
|                                                           | Шквартал                            |  |
|                                                           | Шквартал                            |  |
|                                                           | IV квартал                          |  |
|                                                           | Январь                              |  |
| 🚿 Республиканский бюджет 🛛 🚿 Местный б                    | бюджет Март Очистить фильно         |  |
|                                                           |                                     |  |
| Фильтр                                                    | Май                                 |  |
|                                                           | Июнь                                |  |
|                                                           | Июль                                |  |
|                                                           | ABIVCT                              |  |
|                                                           | Сентябрь                            |  |
|                                                           | Октябрь                             |  |
|                                                           | Ноябрь                              |  |
|                                                           | Декабрь                             |  |
|                                                           | (Пр.2+10) Поквартальная разбивка    |  |
|                                                           | (Пр.10+11+5) Поквартальная разбивка |  |
|                                                           | (Пр.3+4+5) Поквартальная разбивка   |  |
|                                                           |                                     |  |
|                                                           |                                     |  |
|                                                           |                                     |  |
|                                                           |                                     |  |
|                                                           |                                     |  |
|                                                           |                                     |  |

| 🍪 Бюджет 2020          |                                                                  |               |                            |                  |
|------------------------|------------------------------------------------------------------|---------------|----------------------------|------------------|
| 🥝 [[Сервер №1]] 02. Ра | сходы                                                            |               |                            |                  |
| Год 2021 🗸 Проек       | <u>т</u> 1 — 🗸 <u>Задача</u> Сводн                               | ая информация | я по расходам              | - C              |
| Σ Сформировать отчё    | [13] Реестр закупок заказчико                                    | в             | Декабрь                    |                  |
|                        | Все закупки<br>Все закупки<br>Без малых закупок<br>Малые закупки | ~             |                            |                  |
| 💕 Республиканский б    | юджет 💕 Местный б                                                | юджет         | 🚭 Консолидированный бюджет | 🗙 Очистить фильт |
| D                      | Фильтр                                                           |               |                            |                  |
|                        |                                                                  |               |                            |                  |
|                        |                                                                  |               |                            |                  |
|                        |                                                                  |               |                            |                  |
|                        |                                                                  |               |                            |                  |
|                        |                                                                  |               |                            |                  |
|                        |                                                                  |               |                            |                  |
|                        |                                                                  |               |                            |                  |
|                        |                                                                  |               |                            |                  |
|                        |                                                                  |               |                            |                  |
|                        |                                                                  |               |                            |                  |
|                        |                                                                  |               |                            |                  |

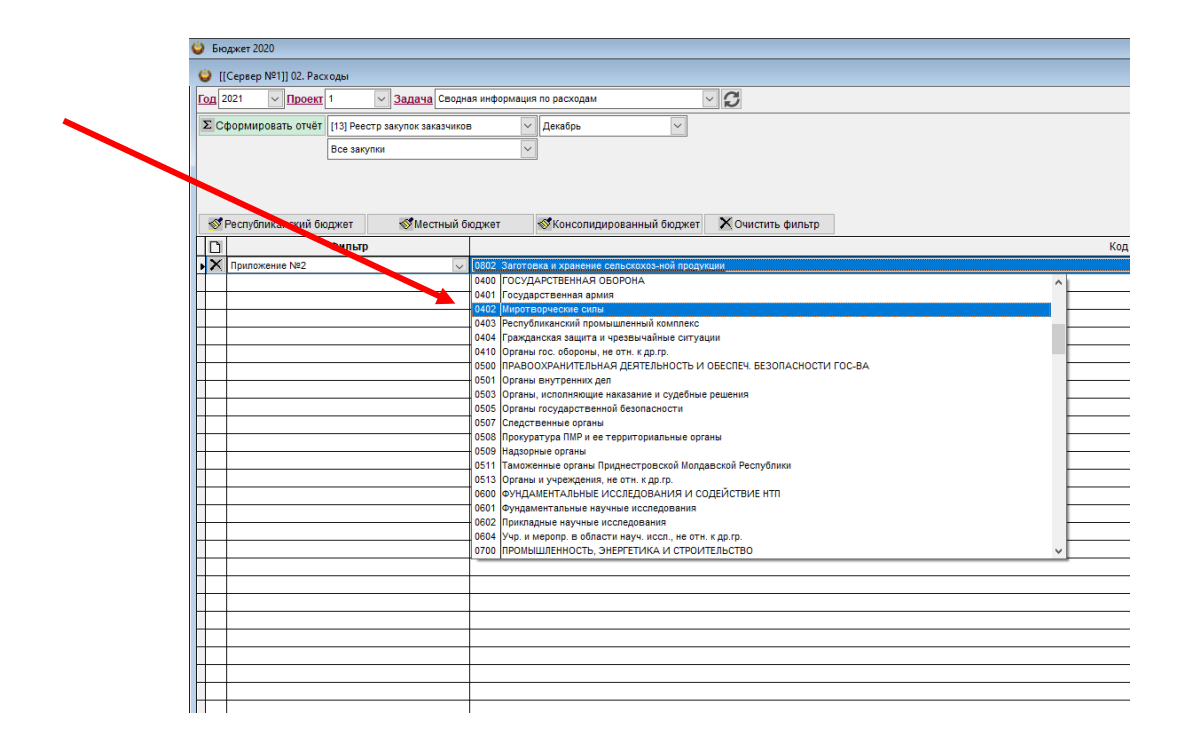

На экране монитора появляется заполненная таблица «Реестр закупок заказчиков» с присвоенным уникальным номером реестровой записи.

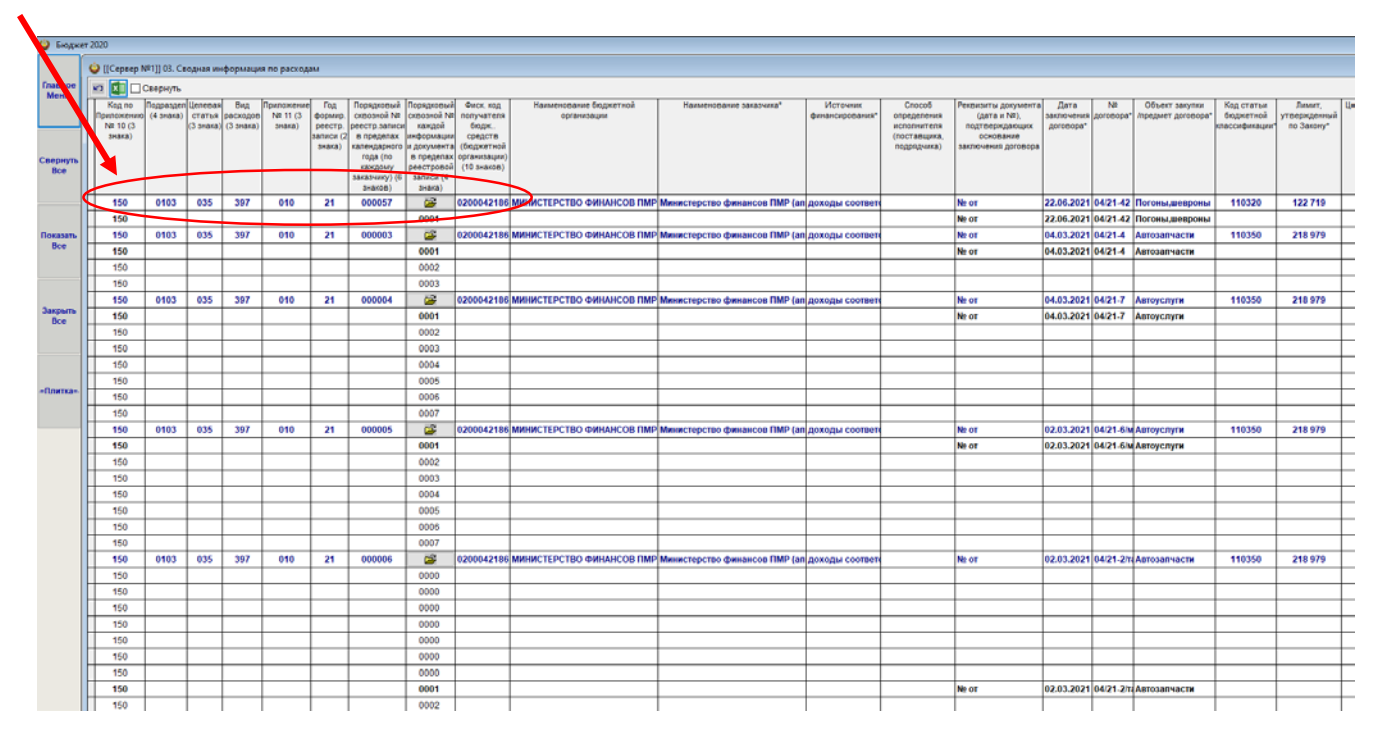

Информация и вложения, включенные в реестр закупок заказчиков, перенаправляются главными распорядителями бюджетных средств в информационную систему в сфере закупок с использованием функциональных возможностей АИС (в стадии доработки)

**Внимание:** в случае необходимости корректировки ранее размещенных и имеющих индикационный код договоров главному распорядителю бюджетных средств необходимо обратиться в адрес Министерства финансов Приднестровской Молдавской Республики в письменной форме с обоснованием для получения разрешения на корректировку данных.

| ashoe         | U IIC  | chech seri | 102. | Расходы         |                              |       |                              |         |                        |         |                     |                 |           |
|---------------|--------|------------|------|-----------------|------------------------------|-------|------------------------------|---------|------------------------|---------|---------------------|-----------------|-----------|
| 6100          | fon 20 | 21 💌       | Пр   | DEKT 1          | - 300                        | 140   | Учёт Расходов                |         |                        |         | - C 🖬               |                 |           |
| ернут-<br>Все | 115 M  | инистерст  | во ю | стиции Пр       | мднестровск<br>ения / Задопо | ceres | лолдавской Ре<br>юсть Заявки | Onna    | и<br>га Реестры<br>Ито | Выписки | Договоры 0.00       | Поиск<br>Ф.И.О. | №/дата    |
|               | 0      |            |      |                 | 31.12.2021                   | -     | х исполнени                  | P       | сширено                | остаток | 0.00                |                 | na sz     |
|               |        | Nº n.n.    | D    | Малые<br>заюлки | Рег.ном.                     |       | Регдата                      | Пp.Net  | 0                      | Наимено | звание              | Сумма           | Валюта    |
| Boe           | • 0-p  | 3677       | 6    | 2               | 562                          | ×     | 18.02.2021                   | 115 Mar | - 06041272             | 072 115 | 077   111011 # # Mu | 178 080.00      | 000 P - C |
| рыть          |        | _          |      |                 |                              |       |                              |         |                        |         |                     |                 |           |
| #TK8-         |        |            |      |                 |                              |       |                              |         |                        |         |                     |                 |           |
|               | H      |            | F    |                 |                              | -     |                              |         | -                      |         |                     |                 |           |
|               |        |            | -    |                 |                              | -     |                              |         |                        |         |                     |                 |           |
|               |        |            |      |                 |                              |       |                              |         |                        |         |                     |                 |           |